## 网络情报监测分析系统产品手册

南京涌亿思信息技术有限公司

## 目录

| -, |          | 用户登录                                         | 3 |
|----|----------|----------------------------------------------|---|
| 1  | . 1      | 用户登录                                         | 3 |
| 二、 |          | 今日热点                                         | 5 |
| 2  | . 1      | 精选热点资讯                                       | 5 |
| 2  | . 2      | 热点搜索词                                        | 5 |
| 2  | . 3      | 视频热点                                         | 5 |
| 2  | . 4      | 更多                                           | 6 |
| Ξ、 |          | 监测管理                                         | 8 |
| 3  | . 1      | 方案组管理                                        | 8 |
|    | 3        | . 1. 1 如何创建监测方案组                             | 8 |
|    | 3        | .1.2 方案组编辑                                   | 8 |
|    | 3        | .1.3 方案组删除                                   | 9 |
| 3  | . 2      | 方案管理1                                        | 0 |
|    | 3        | . 2. 1 监测列表                                  | 0 |
|    | 3        | .2.2 方案新增                                    | 0 |
|    | 3        | . 2.3 方案删除                                   | 2 |
|    | 3        | .2.4 方案详情                                    | 2 |
|    | 3        | .2.4 方案编辑                                    | 3 |
| 四、 | 277      | 牧据监测                                         | 6 |
| 4  | . 1      | 数据监测如何设置筛选条件1                                | 6 |
| 4  | . 2      | 数据监测列表展示                                     | 8 |
|    | Z        | . 2.1 展示筛选                                   | 9 |
|    | Z        | . 2. 2 快捷功能                                  | 2 |
| 4  | . 3      | 如何再次编辑监测方案                                   | 5 |
| 4  | . Z      | 如何查看原文                                       | 7 |
| 4  | . 5      | 如何查看文章标签                                     | 7 |
| 4  | . 6      | ·查看当前信息情感属性                                  | 0 |
| 4  | . 7      | 查看相关文章                                       | 0 |
| 4  | . 8      |                                              | 1 |
| 五、 | ļ        | 名测分析                                         | 2 |
| 5  | . 1      |                                              | 2 |
| 5  | . 2      | 情感分析                                         | 2 |
| 5  | . 3      |                                              | 3 |
| 5  |          | 关注热点事件排名                                     | 3 |
| 5  | . 5      | 关键词情感分析数据走势                                  | 4 |
| 5  | . 6      | 关键词高频分布统计                                    | 5 |
| 5  | . 7      | 高频词指数                                        | 5 |
| 5  | . 8      | 热门行业和事件统计3                                   | 6 |
| 5  | ç        | 媒体活跃度分析                                      | 7 |
| 5  | · /      | 0 执门地区排名                                     | 7 |
| 5  | · ·      | ~ 灬,,,,,,,,,,,,,,,,,,,,,,,,,,,,,,,,,,,,      | 8 |
| 5  | . י<br>1 | 2 数据来源分析                                     | 0 |
| 5  |          | ר אין אר אר אר אר אר אר אר אר אר אר אר אר אר | 1 |

| 5. 13 自媒体声量排名                                           | 40       |
|---------------------------------------------------------|----------|
| 5.14 曝光度环比排行                                            | 41       |
| 5.15 政策法规                                               | 42       |
| 5.16 方案命中分类统计                                           | 43       |
| 六、分析报告                                                  | 45       |
| 6.1 分析报告管理                                              | 45       |
| 6.2 报告概述                                                | 45       |
| 6.3 热点事件排名                                              | 46       |
| 6.4 自媒体热度排名                                             | 46       |
| 6.5 媒体活跃度分析                                             | 47       |
| 6.6 关键词高频分布统计                                           | 48       |
| 6.7 高频词指数排名                                             | 49       |
| 6.8 IPO 指数排名                                            | 50       |
| 6.9 热点地区排名                                              | 51       |
| 七、预警设置                                                  | 53       |
| 7.1 什么是预警                                               | 53       |
| 7.2 预警的作用                                               | 53       |
| 7.3 如何打开/关闭预警                                           | 53       |
| 7.4 如何设置预警                                              | 53       |
| 7.5 如何设置预警条件                                            | 54       |
| 7.6 如何设置预警方式                                            | 54       |
| 7.7 如何设置预警下发时间                                          | 55       |
| 7.8 糸统推送                                                | 55       |
| 7.9 预警消息列表                                              | 56       |
|                                                         | 57       |
| 8.1 什么是情报搜索                                             | 57       |
| 8.2 如何进行情报搜紧                                            | 57       |
| 8.2.1 网络谷间                                              | 5/       |
| 8.2.2 热门剱掂                                              | 60       |
| 8.2.3 公古剱店                                              | 60       |
| 8.2.4 附报数据                                              | 01       |
| 8.2.5                                                   | 01       |
| 8.2.0 上冏 [[忠                                            | 02       |
| パン                                                      | 03       |
| 9.1 ) 俩好反直                                              | 03       |
| 9.2 仅顷建仪                                                | 03       |
| 9.3 胍亏目埕                                                | 03       |
| 9.3.1 举平旧芯版小                                            | 03       |
| 7.5.2 修风旧芯····································          | 04       |
| 1 / サログロー・・・・・・・・・・・・・・・・・・・・・・・・・・・・・・・・・・・            | 00       |
| 10.1 尹(1)10) (10) (10) (10) (10) (10) (10) (10          | 00       |
| 10.2 这术则际床IF····································        | ۵۵<br>۸۸ |
| , ∧, ∧, ⇒,  上)水  -, , , , , , , , , , , , , , , , , , , | 00       |

## 一、 用户登录

## 1.1 用户登录

| 思通数据               |                                            |
|--------------------|--------------------------------------------|
| 全快准稳的互联网信息<br>监测系统 | <b>登录</b><br><sup>用户名</sup>                |
|                    | 密码<br>応認器研? 登录                             |
|                    | © 2014-2021 南东涌亿思信息技术有限公司 苏ICP备17066984号-1 |

图 1-1 登录页

用户输入用户名密码登录,输入错误用户名密码或者用户名密码不存在,页面提示"登录密码错误",

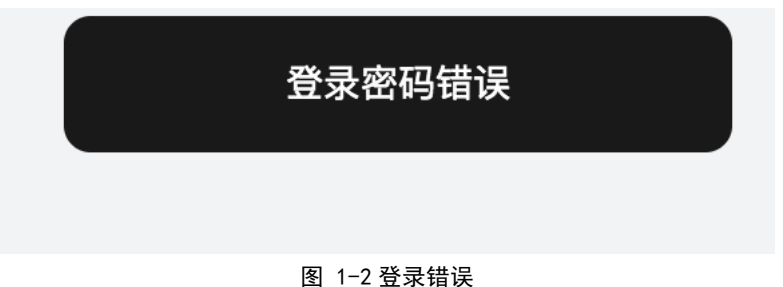

输入正确用户密码进入今日热点页面

| ≡                            | ■ 今日热点               | 🛯 监测分析                           | ✿ 数据监测     | 1 分析报告  | 🔚 监测管 | 管理 Q、综合搜索                                      | 魯 🛛 🔚 事件分析                         |                                                    |
|------------------------------|----------------------|----------------------------------|------------|---------|-------|------------------------------------------------|------------------------------------|----------------------------------------------------|
|                              |                      |                                  |            |         |       |                                                |                                    |                                                    |
| 政策                           | ŧ                    |                                  |            |         |       | 经济                                             |                                    |                                                    |
| <b>۹</b><br>ج ۵              | 国务院办公厅关<br>快源 国务院 中性 | 于印发深化医药卫                         | 生体制改革2021年 | 重点工作任务的 | >     | 四川发布进<br>8 来源 东方财富风                            | 一步支持科技创新若干政策对省级产业创新<br>同中性         | 所中心给予最高 >                                          |
| <b>e</b><br>S 3              | 中共中央国务院              | 转发《中央宣传部                         | 、司法部关于开展   | 法治宣传教育的 | >     | <ul> <li>上海:深化:</li> <li>③ 来源 东方财富风</li> </ul> | 世界著名旅游城市建设<br>國 中性                 | >                                                  |
| <b>e</b><br>0 3              | 国务院办公厅关<br>来源国务院 中性  | 于文化市场综合行i                        | 政执法有关事项的;  | 通知      | >     | 发改委价格。<br>② 来源东方财富风                            | 司赴重庆市开展学前教育收费调研<br><sup>同</sup> 中性 | >                                                  |
| <b>9</b><br>S 3              | 国务院关于同意<br>k源 国务院 中性 | 将安徽省黟县列为                         | 国家历史文化名城   | 的批复     | >     | <ul> <li>浙江:支持:</li> <li>⑤ 来源 东方财富风</li> </ul> | 大平台整合金融牌照 鼓励有条件的市县平台<br>列 中性       | 自上市 >                                              |
| <b>9</b><br>S 3              | 国务院办公厅关<br>快源 国务院 中性 | 于印发国务院2021                       | 年度立法工作计划   | 的通知     | >     | <ul> <li>王毅将主持</li> <li>宋源东方财富风</li> </ul>     | 召开"一带一路"亚太区域国际合作高级别会<br>◎ 中性       | <u>کار کې کې کې کې کې کې کې کې کې کې کې کې کې </u> |
|                              |                      |                                  |            |         |       |                                                |                                    |                                                    |
| 微信                           | 言热点                  |                                  |            | ■ 更多    | ;     | 微博热点                                           |                                    | ■ 更多                                               |
| <b>2</b><br>(2) <del>2</del> | 「人民日报」痛<br>味源 微信 中性  | 心! 才22岁<br><mark>᠔</mark> 100000 |            |         | >     | <ul> <li></li></ul>                            | 江这练的是哪<br>性 🌙 3301000              | >                                                  |

图 1-3 今日热点

### 新用户数据监测列表页面无方案,点击"新建方案"标签跳转到监测管理页面

| 思通数科情报系统 | ≡ | ■ 今日热点 | 區 监测分 | が析 ◆数据监测  | ≅ 分析报告   | ∷ 监测管理   | <b>66</b><br>Q、情报搜索 | <b>Ⅲ</b> 事件分析 |      | $\odot$ | $\langle \circ \rangle$ | $\bigcirc$ |
|----------|---|--------|-------|-----------|----------|----------|---------------------|---------------|------|---------|-------------------------|------------|
| ● 新建方案   |   |        |       |           |          |          |                     |               |      |         |                         |            |
|          |   |        |       |           |          |          |                     |               | _    |         |                         |            |
|          |   |        |       | 请输入企业名称、企 | 业简称、产品名、 | 、行业名称、政策 | 法规、人名等,             | 多关键词用空格隔开     | 全文搜索 |         |                         |            |
|          |   |        |       |           |          |          |                     | 搜索记录          |      |         |                         |            |
|          |   |        |       |           |          |          |                     |               |      |         |                         |            |
|          |   |        |       |           |          |          |                     |               |      |         |                         |            |
|          |   |        |       |           |          |          |                     |               |      |         |                         |            |
|          |   |        |       |           |          |          |                     |               |      |         |                         |            |
|          |   |        |       |           |          |          |                     |               |      |         |                         |            |
|          |   |        |       |           |          |          |                     |               |      |         |                         |            |
| <u> </u> |   |        |       |           |          |          |                     |               |      |         |                         |            |

图 1-4 新建方案

## 二、 今日热点

### 2.1 精选热点资讯

今日热点上半部分分为6个部分,前三个部分挑选了政策、经济、科技各前5个热点资讯,后三个则是在微信、 微博、百度三个网站热度最高的前5个资讯。

#### 政策 经济 科技 🌕 国务院办公厅关于印发深化医药卫生体制改革2021年重点工作任务的.... 🤓 资情留言板第1期 | 4250亿美元估值转让字节跳动老股,求购估值5亿... 💮 持续优化营商环境 哈尔滨新区以改革促改变 | 续写更多春天的故事 走... ◎ 来源 国务院 中性 © 来源 东方财富网 中性 原 36kr 中性 🎒 中共中央 国务院转发《中央宣传部、司法部关于开展法治宣传教育的... 💮 哈尔滨新区推出系列创新举措 打造深哈合作样板 | 续写更多春天的故... 🥶 618要丢了,京东得慌了 ③ 来源 国务院 中性 ◎ 来源 东方财富网 中性 S 来源 36kr 中性 🎒 国务院办公厅关于文化市场综合行政执法有关事项的通知 4款疫苗列入对外出口新冠疫苗产品清单 🧐 总投资370亿,腾讯全球总部"企鵝岛"终于来了 ◎ 来渡国务院 中件 ◎ 来源 东方财富网 中性 ◎ 来源 36kr 中性 🎒 国务院关于同意将安徽省黟县列为国家历史文化名城的批复 💮 惊呆! 2000亿次新股6涨停! 张坤"踩雷"教育股 这基金倒数第二! 高... 🤓 8点1氯|消息称前程无忧达成私有化协议,对价每股79.05美元; 德... S 来源 36kr 中性 宋源 国务院 中性 ◎ 来源东方财富网 中性 🎒 国务院办公厅关于印发国务院2021年度立法工作计划的通知 🥶 最前线|火花思维拟赴美IPO,将成在线素质教育第一股 👼 广东生猪出栏价跌破盈亏平衡点 五花肉价格跌幅超5成 ◎ 来源 国务院 中性 ◎ 来源 东方財富网 中性 ◎ 来源 36kr 中性 微信热点 微博热点 百度热点 ■ 更多 ● 更多 ● 更多 ◎ 「人民日报」痛心! オ22岁…… 🚳 霍思燕问杜江这练的是哪 🥙 广东昨日新增2例本土确诊病例 © 来源 微信 中性 🍐 100000 © 来源 微博 中性 🍐 3301000 © 来源 百度风云榜 中性 🌢 4910000 📀 「人民日报」送给爸爸的暖心手绘 🍘 中国驻美大使崔天凯发表辞别信 💿 将剃过毛的狗误认成狮子报警求助 © 来源 微信 中性 🍐 100000 © 来源 徽博 中性 🍐 1762000 © 来源 百度风云榜 中性 🍐 4810000 「人民日报」开直升机的陆军小姐姐,要毕业啦! 💿 1.85亿男性关注美妆博主 逡 东莞3病例曾同时在麦当劳用餐 © 来源 微信 🛛 中性 🔹 🌢 100000 © 来源 微博 🛛 中性 🔹 🍐 1547000 © 来源 百度风云榜 中性 🌖 4750000 **A** (a) A

图 2-1 今日热点页

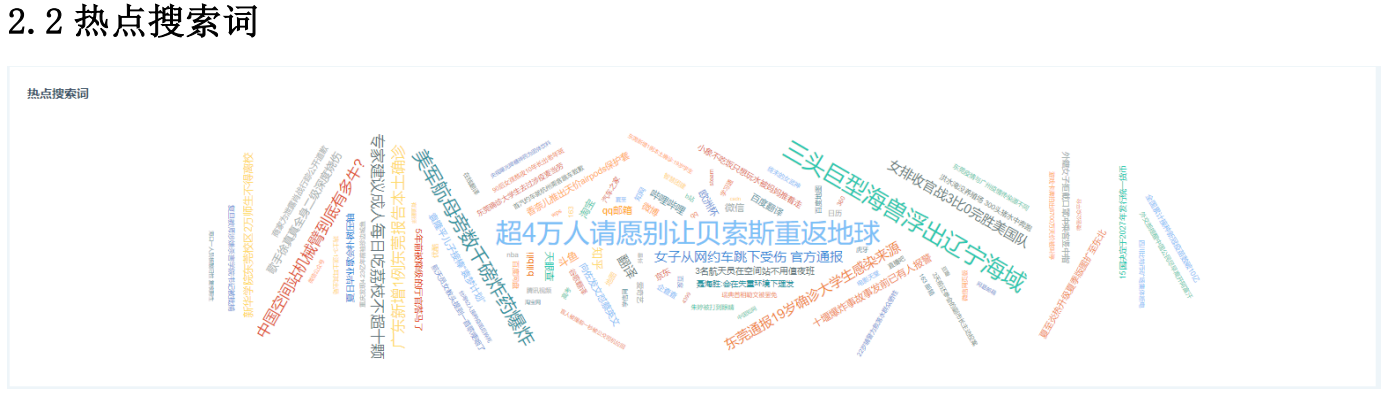

图 2-2 热点词

2.3 视频热点

#### 第5页共68页

精选抖音、B站、腾讯三个视频网站热度最高的5个视频

| 抖音热榜                                                            | 慮 更多 | B站热点                                                                             | 闄 更多 | 腾讯热门                                                     | ■ 更多 |
|-----------------------------------------------------------------|------|----------------------------------------------------------------------------------|------|----------------------------------------------------------|------|
| <ul> <li>④ 徐真真全身二级深度烧伤</li> <li>⑥ 朱斑 抖音 中性 ▲ 8894000</li> </ul> | >    | <ul> <li>④ 《可露希尔的秘密档案》05话:可露希尔的采购推荐!</li> <li>◎ 未読 bible 中性 ▲ 773000</li> </ul>  | >    | <ul> <li>         ・</li></ul>                            | >    |
| <ul> <li>⑦ 碧彩道歌</li> <li>◎ 未返 抖音 中性 ▲ 8405000</li> </ul>        | >    | 🥺 不心动挑战 #100000期<br>◎ 宋辰 bibbi 中性 🌢 1035000                                      | >    | <ul> <li></li></ul>                                      | >    |
|                                                                 | >    | 【汪品先】深海生物为何没被压扁?死海为何叫死海? ◎ 宋涩 bilibili 中性 ▲ 737000                               | >    | <ul> <li>▶ 极限挑战 第7季</li> <li>◎ 未返 時出想须 中性 ▲ 0</li> </ul> | >    |
| <ul> <li>● 勇敢牛牛不怕困难</li> <li>● 宋遼 抖音 中性 ● 7856000</li> </ul>    | >    | <ul> <li>◎ 运动物园不大对劲????#4</li> <li>◎ 宋證 bilibili 中性</li> <li>◊ 525000</li> </ul> | >    | <ul> <li>         ・</li></ul>                            | >    |
| <ul> <li>✔ Lisa 混发适型</li> <li>◎ 未選 抖音 中性 ▲ 7805000</li> </ul>   | >    | <ul> <li>[多多xHanser] (怪物) 翻唱</li> <li>(水源 bilbil) 中性</li> <li>469000</li> </ul>  | >    | <ul> <li>デ 千古狭尘</li> <li>の 未選 勝대視频 中性 ふり</li> </ul>      | >    |

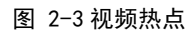

## 2.4 更多

点击更多会进入情报搜索对应站点最近热度高的资讯;

| 微信热点                                                                  | ■ 更多 |
|-----------------------------------------------------------------------|------|
| <ul> <li>【人民日报】袁隆平儿子接棒!</li> <li>永源 微信 中性 </li> <li>100000</li> </ul> | >    |
| <sup>∞</sup> 「人民日报」痛心! 才22岁 ◎ 来源 微信 中性 ▲ 100000                       | >    |
| ○ 「人民日报」特快!凌晨,高校紧急集结数千医学生<br>◎ 来源 微信 中性 🍐 100000                      | >    |
| ● 「人民日报」开直升机的陆军小姐姐,要毕业啦!     ● 来源 微信 中性                               | >    |
| ● 「新华社」袁隆平儿子接棒!     ● 来源 微信 中性    ◆ 100000                            | >    |

图 2-4 点击更多

## 产品手册

| ■ ■ 今日熱点 ■ 監測分析 ◆ 数据监测 注分析报告 III 监测管理 Q 情报搜索 III 事件分析                                                                                                    |                             | (ii)                      | € () |
|----------------------------------------------------------------------------------------------------|-----------------------------|---------------------------|------|
| 请输入企业名称、企业简称、产品名、行业名称、政策法规、人名等,多关键词用空格隔开 <b>全文搜索</b>                                                                                                    | 总数据量558条                    | <b>筛选页</b><br>资讯 视频 电商 【新 | 0    |
| <ul> <li>【人民日报】"你要大起胆子降!"又见"灵魂砍价团"</li> <li>© 来源 微信</li> </ul>                                                                                                    | 50分钟前<br>🌢 100000 正面        | 微信                        | ]    |
| <ul> <li>「人民日报」来了!新闻早班车</li> <li>◎ 未源 微信</li> </ul>                                                                                                    | 50分钟前<br>▲100000 中性         | 15天 24小时 3天<br>情感属性       | 更多   |
| <ul> <li>「人民日报」例计时1天!搭乘这辆列车,共同穿越百年!</li> <li>© 来源 微信</li> </ul>                                                                                                    | 50分钟前<br><b>3</b> 100000 中性 |                           |      |
| <ul> <li>「央視新闻」晚饭时间到!看看中国航天员都吃啥?</li> <li>\$</li> <li>\$</li> <li></li></ul> | 50分钟前<br><b>3</b> 100000 正面 |                           |      |
| ◎ 「远方青木」 <u>靠</u> 丑化中国人来拿国际艺术大奖,这很无耻 ◎ 来源 微信                                                                                                    | 50分钟前<br>• 100000 负面        |                           |      |

图 2-5 更多页

## 三、 监测管理

### 3.1 方案组管理

3.1.1 如何创建监测方案组

点击新建监测方案组按钮,在弹出框输入方案组名称,然后就可以显示监测管理中显示创建的方案组,并且显示 当前创建的方案组,列表页面展示当前方案组0个监测方案,点击当前页面"暂无方案,去创建标签"跳转到方 案添加页面

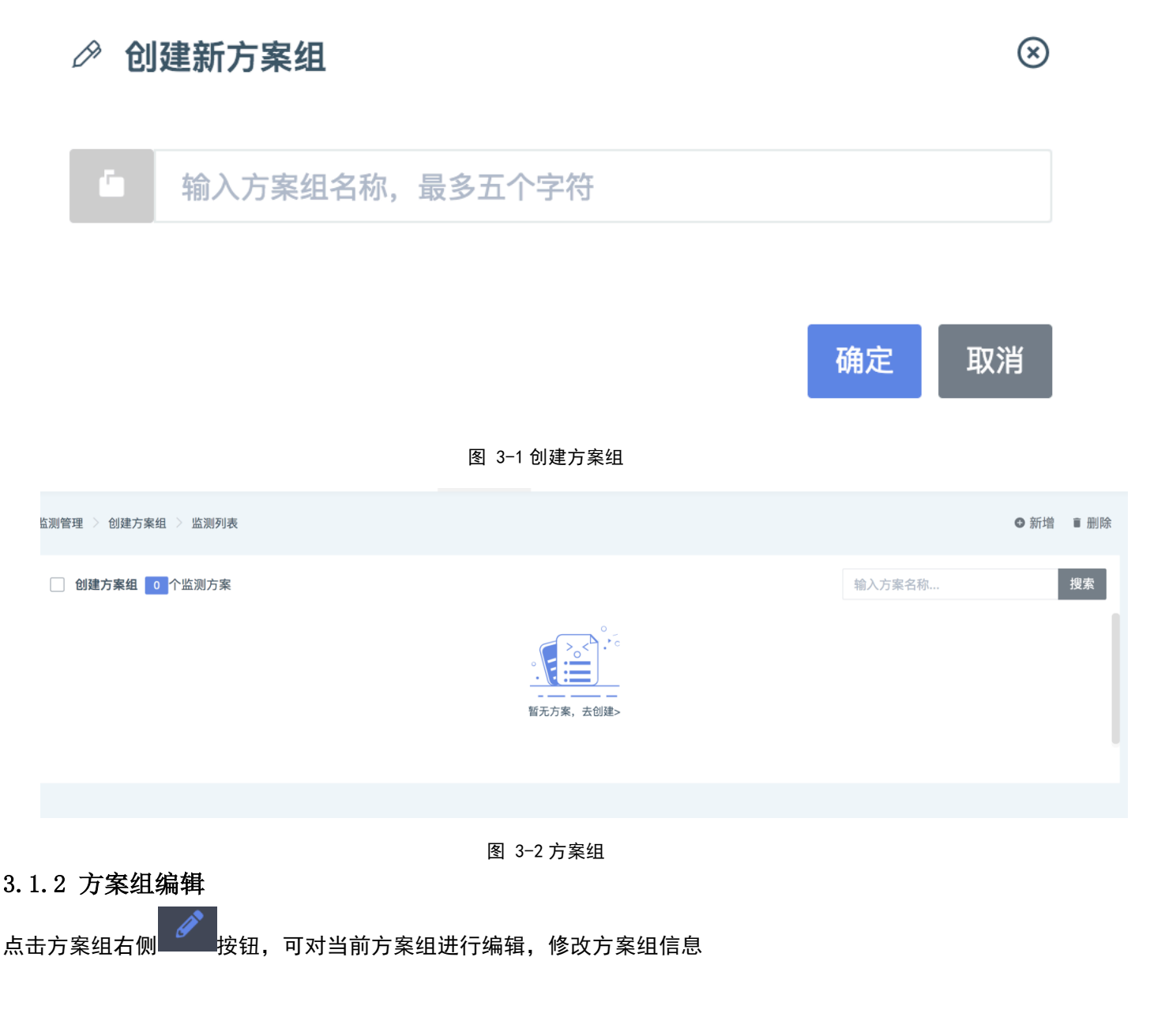

| 快速修改 高级修改 当  | 前是快速修改,可设置100字                      |           |
|--------------|-------------------------------------|-----------|
| 方案名称         | <b>新冠</b> *方案名称控制在6字符以内             |           |
| 所属方案组名称      | 看看 ・                                |           |
| 方案主体关键词      | 新冠                                  | 0         |
|              |                                     | le.       |
| 国家/城市/地域 关键词 | 江苏                                  | 0         |
|              |                                     | li.       |
| 人物/机构/企业 关键词 | 关键词之间用逗号","隔开;例如:马云,北京网安中心, 腾讯科技    | Θ         |
|              |                                     | li -      |
| 事件/动问 关键问    | 关键词之间用逗号","隔开;例如:高管离职,拖欠工资,跑路,开销,焦虑 | Θ         |
|              | 图 3-3 方案组编辑                         |           |
| 3.1.3 万杀纽加   |                                     |           |
| 点击万条组石侧 —    | ——按钮,可对当前万案组进行删除,点击确定按钮,删除当前万案组     |           |
| 提示           |                                     | $\otimes$ |
|              |                                     |           |
|              | 符删际该力条组, 走台继续?                      |           |
|              | 确定                                  | 取消        |
|              |                                     |           |
| 加里当前古安细下的    | 图 3-4 删除方案组<br>司令                   |           |
| 邓木马的刀未坦下(    | 3百血病乃来,日前不又守厕际                      |           |
| 提示           |                                     | $\otimes$ |
|              | 组下拥有方案 不可删除!                        |           |
| ● 以八余:       | 组门加有刀采,个凹厕际!                        |           |
|              |                                     | 确定        |
|              |                                     |           |

图 3-5 不可删除

#### 3.2 方案管理

#### 3.2.1 监测列表

#### 进入监测列表页面,可查看当前方案组下监测方案列表

| 监测管理 > 看看 > 监测列表 |                                        |        | c       | 新增         | ∎删  |
|------------------|----------------------------------------|--------|---------|------------|-----|
| 2 看看 2 个监测方案     |                                        | 输入方案名称 |         |            | 搜索  |
| 汽车               | 別克 2021-06-2                           | 2 监测分析 | 数据监测    | <i>a</i> . | T I |
| 新冠               | 新冠 2021-06-2                           | 2 监测分析 | 数据监测    | 4          | ۳ 🖬 |
|                  |                                        |        |         |            |     |
| 3.2.2 方案新均       | 图 3-6 监测列表                             | 首页     | :页 1 下- | -页         | 末页  |
| 点击新增按钮, 跟        | 兆转到方案新增页面                              |        |         |            |     |
| 快速创建 高级创建 当      | 当前是快速创建,可设置550字                        |        |         |            |     |
| 方案名称             | 请输入方案名称 "方案名称控制在6字符以内                  |        |         |            |     |
| 所属方案组名称          | 看看 >                                   |        |         |            |     |
| 方案主体关键词          | 关键词之间用逗号","隔开;例如:汽车行业,别克,辉腾,三菱         | ø      |         |            |     |
|                  |                                        |        |         |            |     |
| 国家小城市小吃喝 大罐间     | 关键词之间用逗号","隔开;例如:美国, 上海, 北京, 滕家沟, 南京西路 | ¥      |         |            |     |
| 人物/机构/企业 关键词     | 关键词之间用逗号","隔开;例如:马云,北京网安中心, 腾讯科技       | 0      |         |            |     |
|                  |                                        | 11     |         |            |     |
| 事件/动词 关键词        | 关键词之间用逗号","隔开;例如:高管离职,拖欠工资,跑路,开销,焦虑    | Ø      |         |            |     |

#### 图 3-7 新增方案

默认展示快速创建方案模式,手动输入方案名称,方案主体关键词,国家/城市/地域 关键词,人物/机构/企业 关键词,事件/动词 关键词,监测屏蔽歧义词,关键词之间用空格分开。1、方案主体关键词不可为空。2、每一 类的多个关键词之间默认为或(或者)"的关系。3、地域、人物、事件三个类型之间是"与(并且)"的关系。例 如:地域配置了"上海",人物配置了"周某",事件配置了"撞车",只有同时满足这3个条件的文章才会被 监测到,用户输入信息不全,弹出框提示"请填写完整"。

# 请填写完整!

#### 图 3-8 请填写完整

方案创建完成,弹出方案新增完成提示框

点击"高级创建" 切换当前方案类型,手动输入方案名称,方案主体关键词,监测屏蔽歧义词,用户输入信息 不全,弹出框提示"请填写完整"

| 1                       | ●型     创建监                             | 2)                    | 3<br>创建方案完成 | 4<br>查看监测数据                                                                                                  |  |  |  |  |
|-------------------------|----------------------------------------|-----------------------|-------------|----------------------------------------------------------------------------------------------------|--|--|--|--|
| 什么是监测方案: 监测方案是与         | 5您相关或您关注的词条,通过您设置的词条,系                 | 系统将把互联网中与您相关的信息内容第一时间 | 可通知您。       |                                                                                                    |  |  |  |  |
|                         |                                        |                       |             |                                                                                                    |  |  |  |  |
| 快速创建 高级创建 当前            | 前是高级创建,可设置100字                         |                       |             |                                                                                                    |  |  |  |  |
| 方案名称                    | 搜索                                     | *方案名称控制在6字符以内         |             |                                                                                                    |  |  |  |  |
| 所属方案组名称                 | 看看 🗸                                   |                       |             |                                                                                                    |  |  |  |  |
| 方案主体关键词                 |                                        |                       |             | 0                                                                                                    |  |  |  |  |
|                         |                                        |                       |             |                                                                                                    |  |  |  |  |
| 监测屏蔽歧义词                 |                                        |                       |             | 0                                                                                                    |  |  |  |  |
|                         |                                        |                       |             |                                                                                                    |  |  |  |  |
|                         | 确定 取消                                  |                       |             |                                                                                                    |  |  |  |  |
|                         |                                        | 图 3-9 高级创建            |             |                                                                                                    |  |  |  |  |
| 点击右侧帮助按钮,会出现如下提示        |                                        |                       |             |                                                                                                    |  |  |  |  |
|                         |                                        |                       |             | 方案主体关键词提示                                                                                                    |  |  |  |  |
| 1×1×1×10)建 向救切運 当前是<br> | 同欢创建, <sup>1</sup> 1 设直100子<br>青输入方案名称 | *方案名称控制在6字符以内         |             | 1:"+"表示"并且",["表示"或"<br>2:什么情况下用"]:如想关注北京或上海或<br>广州的新闻,表达式为"北京上海广州",表示<br>文章中出现"北京"、"上海"、"广州"任意一个城<br>市就能监测到, |  |  |  |  |

| 所属方案组名称 | 看看 イ          |   | 市就能监测到。<br>3: 什么情况下用'+': 如想关注北京车牌摇号<br>的新闻,表达式为'北京+车牌摇号',表示文章<br>中同时出现 '北京'和'车牌摇号'两个关键词才<br>能监测到。                                      |
|---------|---------------|---|----------------------------------------------------------------------------------------------------|
| 方案主体关键词 |               | • | 4:什么情况下同时用到"*"、"!":如想关注上<br>海世博会的新闻,由于"世博会"又可能被称<br>为"世界博览会",表达式为"上海+"(世博会)世<br>界博览会)"、表示文章中出现"上海",同时出<br>现"世博会"或者"世界博览会"中任意一个词,就能监测到; |
| 监测屏蔽歧义词 |               | Ø | 5: 什么情况 片利期時天趣前: 如想天達上海、北京、广州的新闻,但又不想看到內容中有"三富一斤"。"二富一斤"这种关键词的广告,可以使用排除关键词的方式。匹配关键词表达式"北京上海广州"排除关键词表达式"三富一厅二富一厅"                       |
|         | <b>确</b> 定 取消 |   |                                                                                                    |

图 3-10 帮助提示

第 11 页 共 68

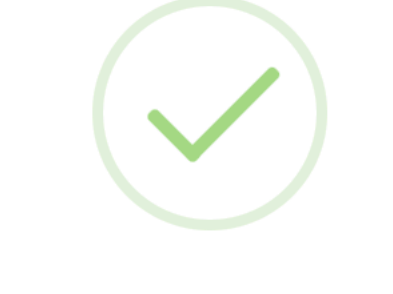

# 方案新增完成

稍后可以到数据监测中查看该方案的数据监测

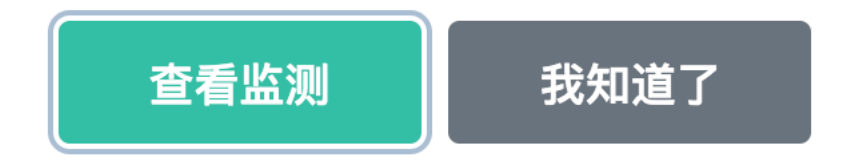

图 3-11 新增完成

点击查看监测,跳转到数据监测列表页面,点击我知道了跳转到当前当前方案组下方案列表页面。

3.2.3 方案删除

点击全选按钮,选中所有的方案,点击删除按钮,弹出提示"此操作将删除该方案,是否继续"点击确定按钮, 对当前选中的方案执行删除操作

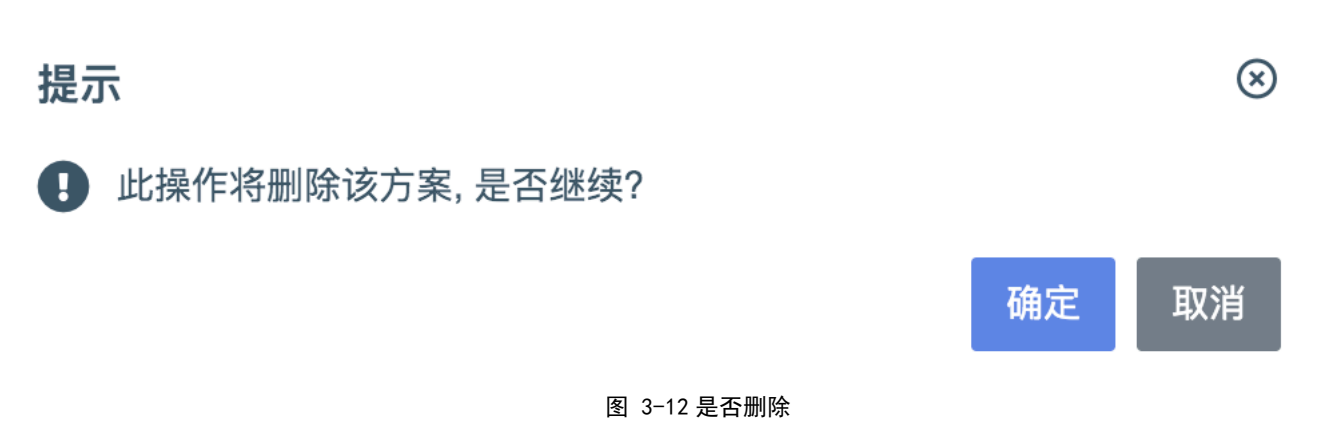

#### 3.2.4 方案详情

点击方案列表页面,查看当前方案详情信息,展示当前方案下关键词信息,可在当前页面执行编辑和删除操作。

## 产品手册

| 监测管理 〉 看看 〉 汽车 |      | ● 新增方案 | ♂ 返回列表 |
|----------------|------|--------|--------|
| 方案名            | 汽车   | ■ 删除   | ✔ 编辑   |
| 方案类型           | 普通方案 |        |        |
| 主体关键词          | 别克   |        |        |
| 国家/城市/地域 关键词   |      |        |        |
| 人物/机构/企业 关键词   |      |        |        |
| 事件/动词 关键词      |      |        |        |
| 监测屏蔽歧义词        |      |        |        |

#### 图 3-13 方案详情

## 3.2.4 方案编辑

#### 点击编辑按钮:

| 监测管理 > 看看 > 监测列表 |       | _          |           | ●新増 ■删除 |
|------------------|-------|------------|-----------|---------|
| 看看 2 个监测方案       |       | 输          | 入方案名称     | 搜索      |
| 汽车               | 别克,舆迫 | 2021-06-22 | 监测分析 数据监测 | ✓ T ■   |
| 新冠               | 新冠    | 2021-06-22 | 监测分析 数据监测 | ✓ T ■   |
|                  |       |            |           |         |
|                  |       |            | 首页 上一页 1  | 下一页  末页 |
|                  |       |            |           |         |

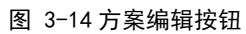

#### 跳转到编辑页面

| 监测管理 > 看看 > 新冠 > 修改          | 防案                           |                                     |                       |             | さ 返回 |
|------------------------------|------------------------------|-------------------------------------|-----------------------|-------------|------|
| 1<br>选择创建方案<br>什么是监测方案:监测方案是 | 关型 修<br>与您相关或您关注的词条,通过您设置的词象 | 2<br>改监则方案<br>条,系统将把互联网中与您相关的信息内容第一 | 3<br>修改方案完成<br>时间通知您。 | 4<br>查看监测数据 |      |
| 快速修改 高级修改 当<br>              | 前是快速修改,可设置100字<br>新冠         | *方案名称控制在6字符以内                       |                       |             |      |
| 所属方案组名称                      | <b>麝香</b> >                  |                                     |                       | 0           |      |
| 万乘土诛大摊问                      | 新冠                           |                                     | l.                    | U           |      |
| 国家/城市/地域 关键词                 | 江苏                           |                                     | li li                 | Θ           |      |
| 人物/机构/心业 关键词                 | ·····-                       | ·····                               |                       | ۵           |      |
|                              |                              | 图 3−15 编辑页                          |                       |             |      |

## 3.2.5 方案偏好设置

### 点击偏好设置按钮:

| 监测管理 > 看看 > 监测列 | 表     |  |            |        | (      | ●新増 ■删除                  |
|-----------------|-------|--|------------|--------|--------|--------------------------|
| _ 看看 2 个监测方案    | 2     |  |            | 输入方案名称 |        | 搜索                       |
| 二 汽车            | 别克,奥迪 |  | 2021-06-22 | 监测分析   | 数据监测   |                          |
| 新冠              | 新冠    |  | 2021-06-22 | 监测分析   | 数据监测   | <ul><li>✓ T II</li></ul> |
|                 |       |  |            | 首页上    | -页 1 下 | 一页 末页                    |
|                 |       |  |            |        |        |                          |

图 3-16 偏好按钮

跳转到偏好设置:

| \$2 预警设置 →   | 系统设置 > 偏好设置 > 涉及国家 > 国家商层                   |         |
|--------------|---------------------------------------------|---------|
| 配置列表<br>消息列表 | 选择方案组&方案 看看 > 汽车 >                          | Ш ① 🎤 为 |
| 7 偏好设置       | 情感属性 正面 中性 负面 相似文章 合并文章 取得合并 精准筛选 打开棉准 关闭精准 | •       |
| ら 秋号管理       | 信息排序时间附序时间开序相以数量 匹配方式 金文匹配 标题匹配 正文匹配        |         |
| 同 反馈建议       | 时间范围 24小时 昨天 今天 3天 7天 15天 30天 目定义           |         |

#### 图 3-17 偏好设置

3.2.6 方案删除

第 14 页 共 68

点击方案删除按钮:

| 监测管理 > 看看 > 监测列: | ē.              |            | ● 新增 ■ 删除       |
|------------------|-----------------|------------|-----------------|
| 2 看看 2 个监测方案     |                 |            | 输入方案名称 搜索       |
| 汽车               | 别克奧迪            | 2021-06-22 |                 |
| 新冠               | 新冠              | 2021-06-22 | 监测分析 数据监测 🖉 🍸 🔋 |
|                  |                 |            | 首页 上一页 1 下一页 末页 |
|                  | 图 3-18 删除按钮     |            |                 |
| 出现如下提示:          |                 |            |                 |
|                  | 提示              |            | $\otimes$       |
|                  | 此操作将删除该方案,是否继续? |            |                 |
|                  |                 | 确定         | 取消              |
|                  | 图 3-19 删除确认     |            |                 |

选择"确定"则删除方案,选择"取消"则提示消失。

## 四、数据监测

## 4.1 数据监测如何设置筛选条件

1. 设置监测的筛选条件,结果筛选后呈现;用户切换相关的筛选项,系统默认保存

| 时间范围          |    |
|---------------|----|
| 24小时 今天 昨天 更多 | 3  |
| 3天 7天 15天 30天 |    |
| 自定义           |    |
| 相似文章          | ÷  |
|               |    |
| 信息排序          |    |
| 时间降序 时间升序 相似数 | 【量 |
| 情感属性          | Ð  |
|               |    |
| 匹配方式          | Ð  |
| 精准筛选          | ÷  |
|               | -  |
| 数据导出          | Ð  |
|               |    |

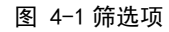

2. 设置时间范围,可以选择 24 小时,今天(当天零点以后)、昨天、点击更多按钮,可设置 3 天、7 天、30
 天、自定义

| 自定义        |            |  |  |  |  |  |  |
|------------|------------|--|--|--|--|--|--|
| 2020-05-03 | 2020-05-03 |  |  |  |  |  |  |
| 图 4−2 筛选项  |            |  |  |  |  |  |  |

第 16 页 共 68

最上面;选择相似数量,根据当前热度值排序展示资讯列表

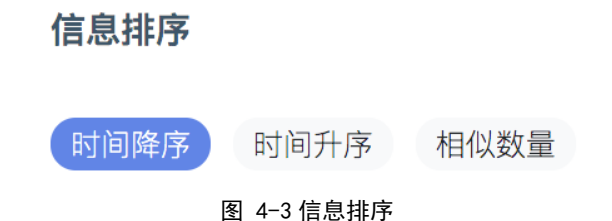

1. 情感属性,系统会对每篇资讯打上情感标签及响应的情感属性分数,用户选择响应的情感属性对资讯进行筛选,情感属性支持多选和不选(默认展示全部)

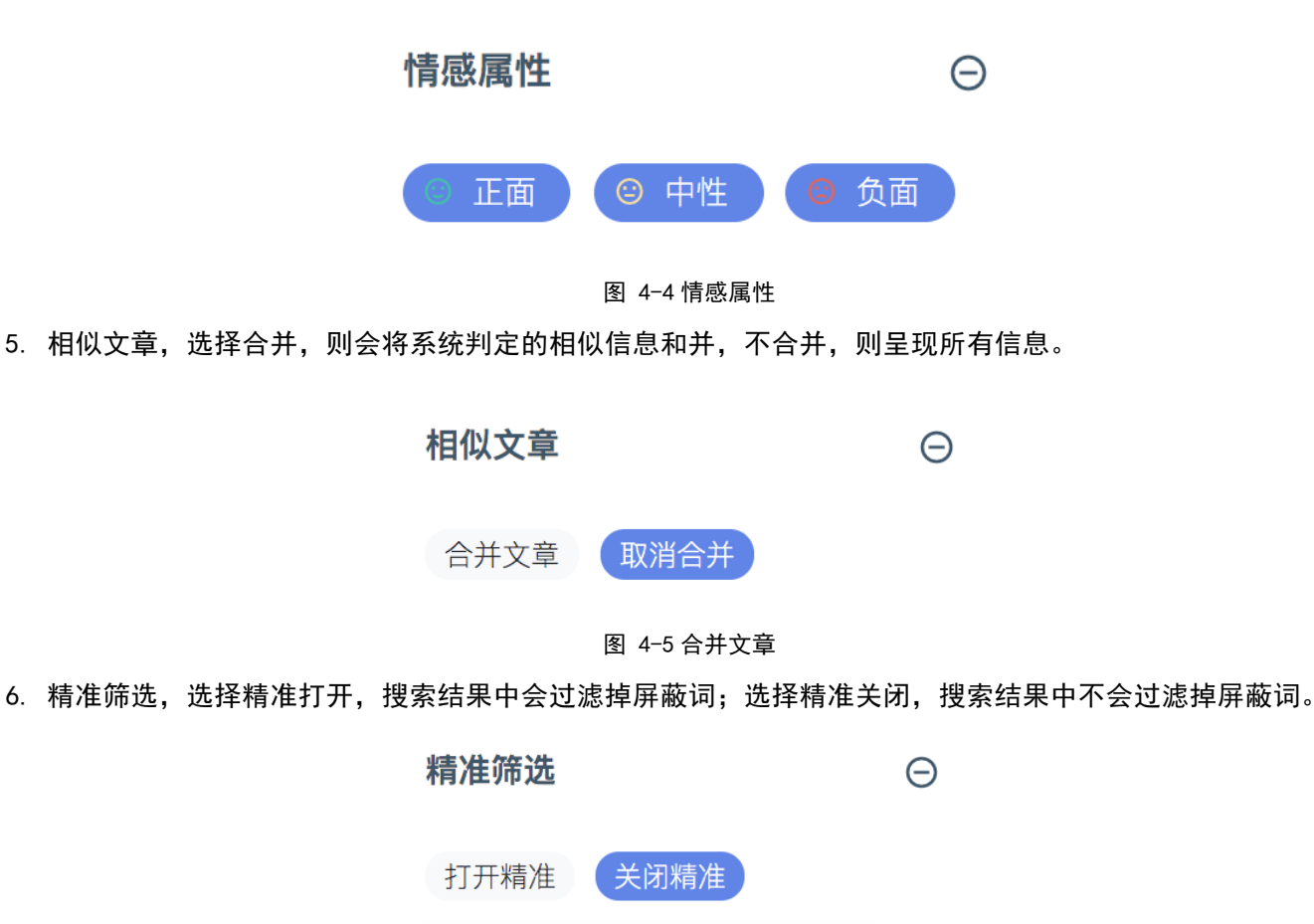

图 4-6 精准筛选

 匹配方式:选择按全文则显示关键词在正文和标题中都出现过的信息,选择按标题,则显示关键词在标题中 出现的信息,选择按正文,则显示关键词在正文中出现的信息。

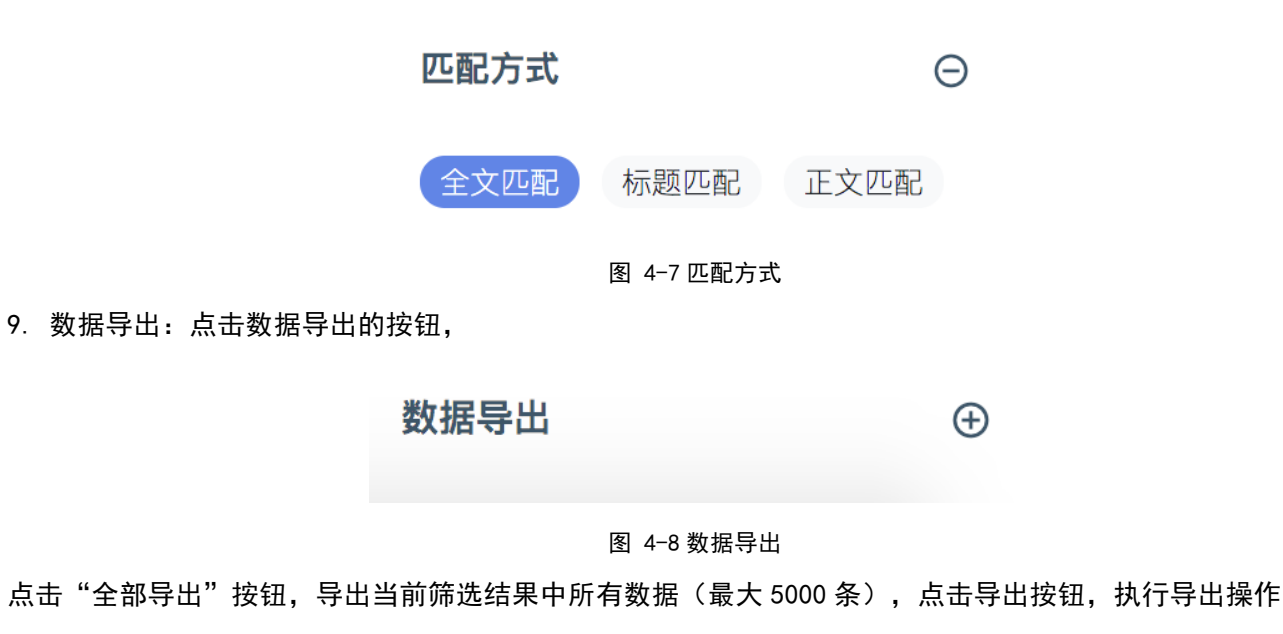

最大导出5000条数据

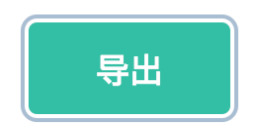

图 4-10 全部导出

点击"选择导出按钮",选择需要导出的文章,点击文章前面的复选框,点击"确认导出"按钮,弹出选择框, 点击"确认导出",指定导出操作

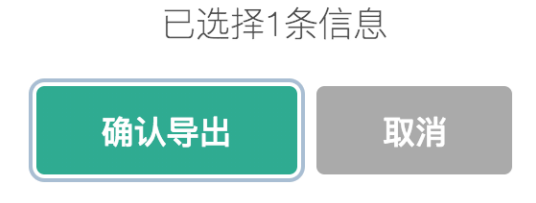

图 4-11 选择导出

4.2 数据监测列表展示

列表暂时的高亮部分为当前方案配置的关键词,涉及词展示出所有满足条件的关键词,便于用户对当前满足条件 的资讯进行进一步的数据挖掘,列表上方有筛选选项,可以根据需要进一步对信息筛选划分,对同一种筛选进行 多选则表示符合其中一种选择即可展示;

## 4.2.1 展示筛选

| 1. 2. 1 /K/3/)p/2                                                                                                    |              |
|----------------------------------------------------------------------------------------------------|--------------|
| 数据监测 〉 看看 〉 汽车 总采集数据量22                                                                                                    | 215 <u>余</u> |
| 涉及行业 全部(2215) 汽车行业(1493) 体育产业(152) 信息技术(78) 互联网(55) 医疗行业(48) 教育行业(39) 汽车服务(38) 文化传媒(18) 更多 V                                      |              |
| 涉及事件 <b>全部(2215)</b> 产品问题(202) 网事小说(196) 行业竞争(182) 新品发布(156) 拟定上市(112) 项目规划(91) 疫情防控(68) 突发事件(47) 更多 ~                            | ,            |
| 沙及省份 全部 北京 湖北 山东 广东 上海 浙江 新疆 天津 重庆 江苏 台湾 陕西 香港 四川 更多 🗸                                                                            | ,            |
| 涉及城市 全部 北京 武汉 烟台 上海 深圳 杭州 宣昌 广州 天津 重庆 乌鲁木齐 沧州 台中 成都 更多 🗸                                                                          | ,            |
| 更多筛选 涉及机构 ▼ 文章分类 ▼ 涉及企业 ▼ 涉及高科技型企业 ▼ 涉及政策 ▼ 数据来源 ▼                                                                                |              |
| ● 2021年5月国内汽车销量总榜(轿车/SUV/MPV) 506款在售 長它 榜上有名 汽车 3天前<br>000 0000 00 00 00 00 00 00 00 00 00 00                                     |              |
| W11上最短格本を指摘は本本       研究       1000000000000000000000000000000000000                                                               |              |
| ◎ 来源 企鵝号     ◇ 涉及词 別克     ♡ ▼ 𝔄 □ ▼ · · · · · · · · · · · · · · · · · ·                                                           |              |
| <b>海外疆籍人员无法联系家人?自治区发言人:故意编<del>"</del>失联"谎言,莫再玩弱智无聊把戏                                    </b>                                     | 前            |
| 徐贵相也回应表示,正常的亲属之间的通讯联系都是畅通的、有保障的,"目前,我们正在开展疆籍侨胞视频交流活动,目的是搭建平台,给他们提供亲情互动的便利空间,目前已同在当<br>耳其、哈萨克斯坦、吉尔吉斯斯坦、巴基斯坦、乌兹 <mark>别克</mark> 斯坦等 | ±            |
| © 来源 中青看点 ♥ 涉及词 别克 ♥ ▼ 𝔗 □ ▼ 面 ▼ • ● ▼ @ ▼ 负面<br>新疆方面会                                                                            |              |
| 图 4-12 展示筛选                                                                                                    |              |
| 1.涉及行业                                                                                                    |              |
| 对监测到的文章所涉及的行业进行行业筛选,可多选;                                                                                                    |              |
| 涉及行业 全部(4405) 汽车行业(3386) 体育产业(135) 汽车服务(106) 互联网(104) 信息技术(90) 证券期货(61) 教育行业(60) 农业服务(26)                                         | )            |
| 图 4-13 涉及行业                                                                                                    |              |
| 2.涉及事件                                                                                                    |              |
| 对监测到的文章所涉及的事件进行筛选,可多选;                                                                                                    |              |
| 涉及事件 全部(4405) 产品问题(456) 行业竞争(386) 网事小说(383) 新品发布(345) 项目规划(231) 拟定上市(127) 突发事件(82) 业绩优异(78) 更                                     | 1多∨          |
| 图 4-14 涉及事件                                                                                                    |              |
| 3.涉及省份                                                                                                    |              |
| 对监测到的文章所涉及的省份进行筛选,可多选;                                                                                                    |              |
| 涉及省份 全部 北京 湖北 广东 上海 山东 浙江 重庆 江苏 台湾 天津 四川 福建 河北 新疆 夏                                                                               | 更多▼          |
| 图 4-15 涉及省份                                                                                                    |              |
| 4.涉及城市                                                                                                    |              |

#### 对监测到的文章所涉及的城市进行筛选,可多选;

涉及城市 全部 北京 武汉 上海 深圳 烟台 杭州 宣昌 重庆 广州 台中 天津 常熟 成都 宁德 更多 🗸

图 4-16 涉及城市

- 1.更多筛选
  - (1) 涉及机构

#### 对监测到的文章所涉及的机构进行筛选,可多选;

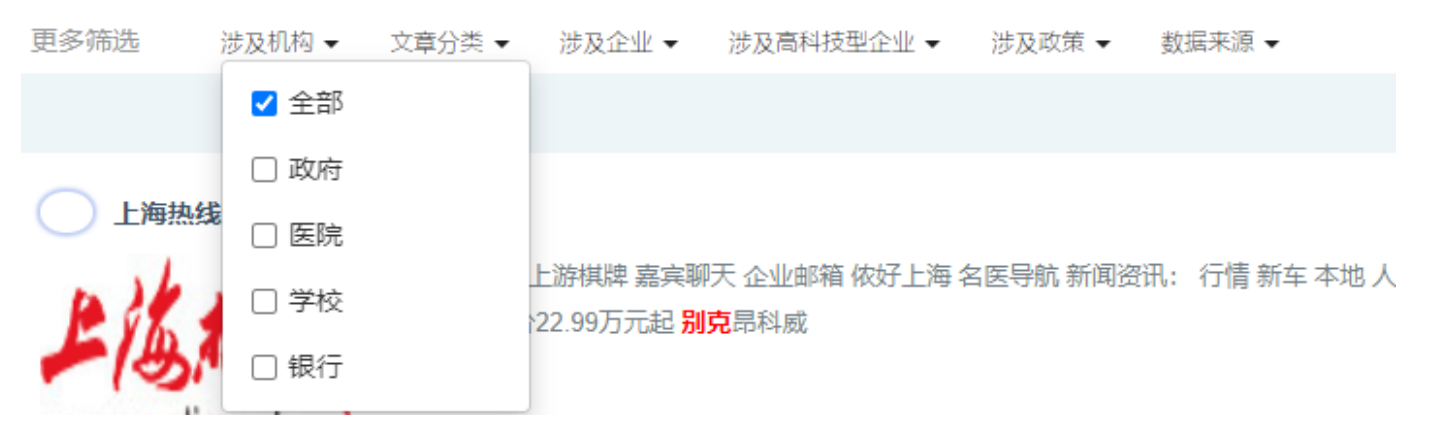

图 4-17 涉及机构

(2) 文章分类

#### 对监测到的文章的分类进行筛选,可多选;

更多筛洗 涉及机构 👻 文章分类 ▼ 涉及企业 👻 涉及高科技型企业 ▼ 涉及政策 ▼ 数据来源 ▼ 全部
 金部
 社会 上海热线汽车频道 教育 柳天 企业邮箱 侬好上海 名医导航 新闻资讯: 行情 新车 本地 人物 车 🗌 财经 **克**昂科威 一 娱乐 www.online.sh.cn 健康 图 4-18 文章分类

(3) 涉及企业

对监测到的文章所涉及的企业进行筛选,可多选;

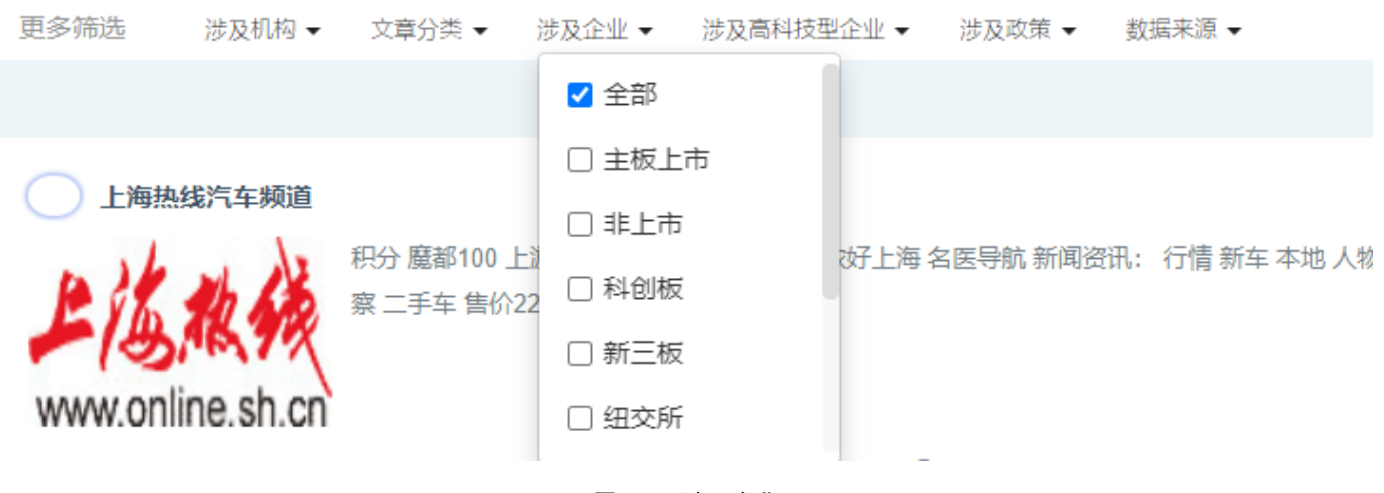

图 4-19 涉及企业

#### (4) 涉及高科技型企业

对监测到的文章所涉及的高科技型企业进行筛选,可多选;

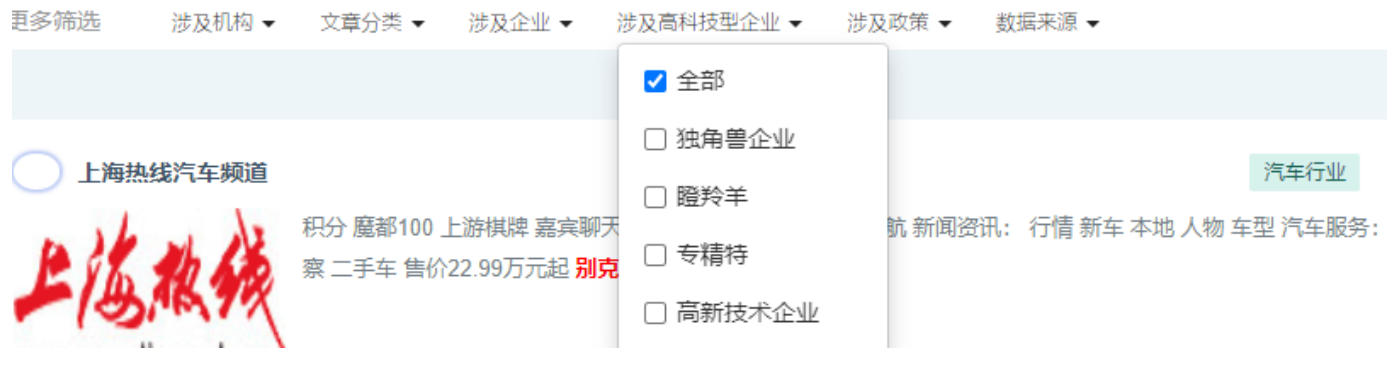

图 4-20 高科技型企业

(5) 涉及政策

对监测到的文章所涉及的政策进行筛选,可多选;

| 更多筛选 | 涉及机构 👻 | 文章分类 ▼ | 涉及企业 👻 | 涉及高科技型企业 👻 | 涉及政策 ▼ | 数据来源 ▼ |  |
|------|--------|--------|--------|------------|--------|--------|--|
|      |        |        |        |            | ✔ 全部   |        |  |
| 一上海热 | 线汽车频道  |        |        |            |        | 策      |  |

图 4-21 涉及政策

(6) 数据来源

对监测到的文章的数据来源进行筛选,可多选;

| 更多筛选    | 涉及机构 👻    | 文章分类 ▼               | 涉及企业 👻                              | 涉及高科技型企业 ▼                          | 涉及政策 ▼ | 数据来源 ▼ |     |
|---------|-----------|----------------------|-------------------------------------|-------------------------------------|--------|--------|-----|
|         |           |                      |                                     |                                     |        | ✔ 全部   |     |
|         |           |                      |                                     |                                     |        | □ 微信   |     |
|         |           |                      |                                     |                                     |        | □ 微博   | 汽车行 |
| P de    | the has   | 积力 處都100<br>察 二手车 售价 | 上游棋牌 嘉兵喇<br>22.99万元起 <mark>别</mark> | □ 政务                                | 174    |        |     |
| - (3)   | AR. 7%    |                      |                                     | □ 论坛                                |        |        |     |
| www.on  | ine.sh.cn |                      |                                     |                                     |        | □ 新闻   |     |
| 会 来源 上海 | 丸线 👏 渋及這  | 別京, 奥油               | ♡ ▼ 0                               | 0 • <del>0</del> • <del>0</del> • 6 | · •    |        |     |
|         |           |                      | 图                                   | 4−22 数据来源                           |        |        |     |

## 4.2.2 快捷功能

#### 其中下图红框标记处有六个功能

| 上海热线汽车频道               |                           |                                   |                   |            |               |               | 汽车行业     | 新品发布     | 汽车       | 3天前   |
|------------------------|---------------------------|-----------------------------------|-------------------|------------|---------------|---------------|----------|----------|----------|-------|
| よう<br>www.online.sh.cn | 积分 魔都100 上述<br>察 二手车 售价22 | 游棋牌 嘉宾聊尹<br>99万元起 <mark>别克</mark> | 天企业邮箱 侬好」<br>2昂科威 | 上海 名医导航 新闻 | <b>闻资讯:</b> 谷 | 行情 新车 本地 人物 3 | 军型 汽车服务: | 维修保养保险理财 | 音美容改装 车主 | E维权 观 |
| © 来源 上海热线 🛯 涉及i        | 司别克, 奥迪                   | ♡ ▼ &                             | 0 • 10 • 0 ·      | • © •      |               |               |          |          |          | 中性    |
| 奧迪A东风本田汽车有限公司          | 保时捷亚太赛车员                  | 贸易有限公司                            | 北京汽车 方            | 天方网        |               |               |          |          |          |       |

图 4-23 快捷功能

## 1.收藏功能

点击爱心图标跳出收藏夹,再点击收藏夹即可收藏;

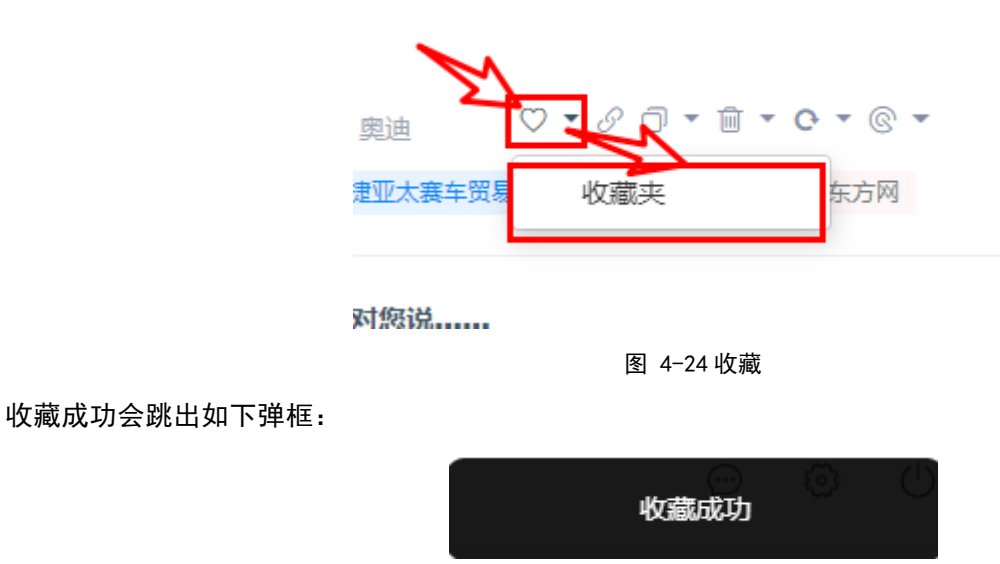

图 4-25 收藏成功 第 22 页 共 68

2.跳转到原文

点击链接图标即可跳转到原文;

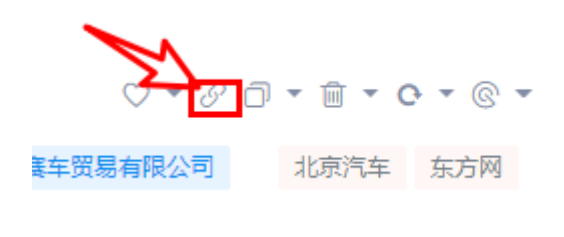

图 4-26 原文按钮

3.复制功能

点击复制图标会跳出"拷贝地址"和"一键复制"两个选项,拷贝地址是指将原文地址拷贝下来,一键复制是指 将文章全文复制;

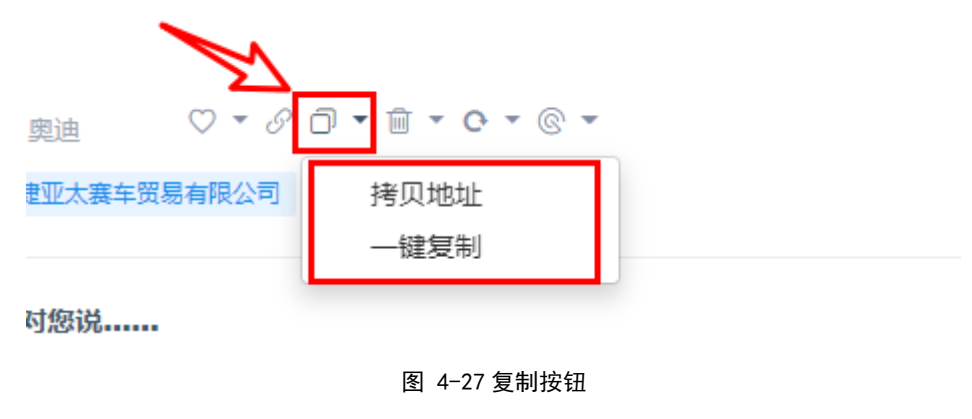

拷贝地址成功会出现如下弹框:

拷贝地址成功

图 4-28 拷贝成功

一键复制成功会出现如下弹框:

文章拷贝成功

图 4-29 文章拷贝成功

4.删除功能

点击删除图标,出现"删除信息"选项:

| 上海热线汽车频道                                                                                                    | 汽车行业               | 新品发布       | 汽车      | 3天前    |
|----------------------------------------------------------------------------------------------------|--------------------|------------|---------|--------|
| 积分                                                                                                    | 车型 汽车服务:           | 维修保养 保险理赔  | 美容改装 车主 | 维权 观   |
| © 来源 上海热线 ▷ 涉及词 别克,奥迪 ♡ ▼ ♂ □ ▼ <u>@</u> ▼ <b>©</b> ▼ @ ▼<br>奥迪A东风本田汽车有限公司 保时捷亚太赛车贸易有限公司 1 删除信息                                                                                                    |                    |            |         | 中性     |
| ()【父亲节快乐】爸爸,我想对您说                                                                                                    | 医疗行业               | 网事小说       | 军事      | 3天前    |
| 为什么父亲要远赴千里 帮助一群素不相识的人 为什么援鄂战"疫" 爸爸非要让她带上那个行李箱.些问题,都有了答案"我们的界碑,一毫米也不能挪动"图左为凯力迪别克                                                                                                    | 直到,儿女 <del>比</del> | 长大成人 直到,他们 | ]接过父辈的接 | 力棒这    |
| 图 4-30 删除按钮                                                                                                    |                    |            |         |        |
| 点击"删除信息",删除成功会出现弹框:                                                                                                    |                    |            |         |        |
| ●●●●●●●●●●●●●●●●●●●●●●●●●●●●●●●●●●●●●●                                                                                                    |                    |            |         |        |
| 图 4-31 删除成功                                                                                                    |                    |            |         |        |
| 删除成功后刷新,被删除的文章不会再出现,效果如下:                                                                                                    |                    |            |         |        |
| リンパイ・パー・ドリオー・ レスルリー・コーン エー・コーン ローン (1) マー・シン (1) マー・シン |                    |            |         |        |
|                                                                                                    |                    |            |         |        |
| 【父亲节快乐】爸爸,我想对您说                                                                                                    | 医疗行业               | 网事小说       | 军事      | 3天前    |
| 为什么父亲要远赴千里 帮助一群素不相识的人 为什么援鄂战"疫" 爸爸非要让她带上那个行李箱.些问题,都有了答案"我们的界碑,一毫米也不能挪动"图左为凯力迪别克                                                                                                    | 直到,儿女长             | 长大成人 直到,他们 | 接过父辈的接  | 力棒 这   |
| ◎ 来源 企鵝号 ◎ 涉及词 別克                                                                                                    |                    |            |         | 中性     |
|                                                                                                    | 海车行业               | 甘心         | 到坊      | 3天前    |
|                                                                                                    | 程也在准备中。            | ~2         | Xtrr    | -7.603 |
| 图 4-32 删除效果                                                                                                    |                    |            |         |        |

5.情感标记功能

点击刷新图标会跳出"正面"、"中性"、"负面"三个情感选项可供选择;

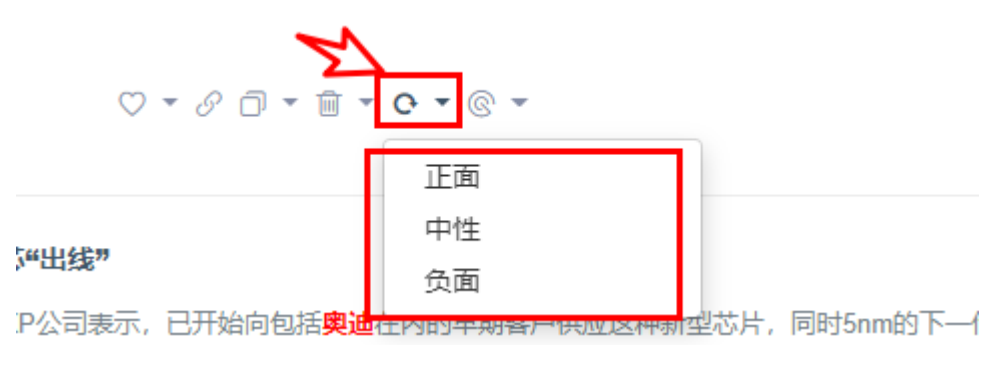

图 4-33 情感标记

点击后出现如下图标及表示标记成功;

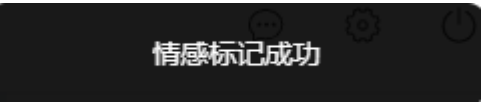

图 4-34 标记成功

6.已读未读标记

点击箭头指向的图标,出现"已读","未读"选项;

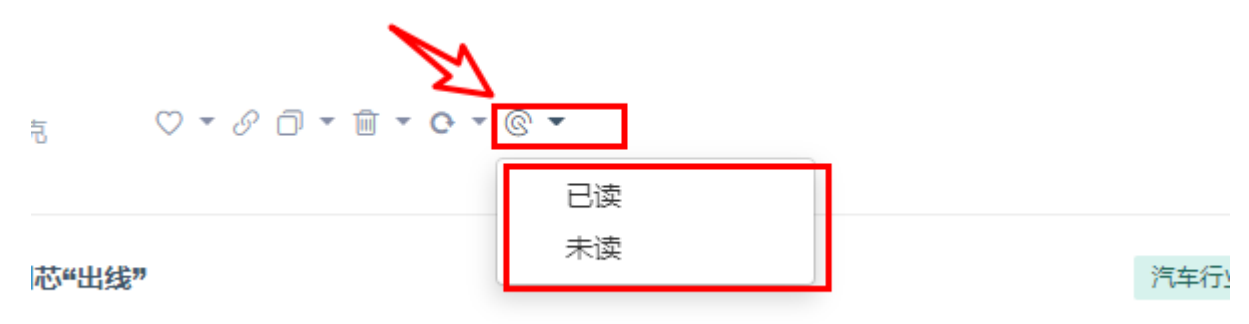

IXP公司表示,已开始向包括奥迪在内的早期客户供应这种新型芯片,同时5nm的下一代工艺制程也在准备

图 4-35 已读标记

点击"已读"选项出现如下图弹框表示已读标记成功:

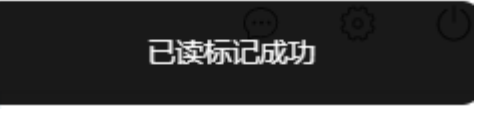

图 4-36 标记成功

点击"未读"选项出现如下弹框表示未读标记成功:

取消已读标记

图 4-37 取消成功

4.3 如何再次编辑监测方案

如果想再次编辑监测方案,该怎么办呢,点击数据监测页面当前方案后的编辑按钮。跳转到监测管理下方案编辑 页面,可修改当前的方案类型,普通方案可修改高级方案,高级方案也可修改为普通方案,同时可对当前方案下 的关键词及屏蔽词进行修改。

|                                      |                                        | 思通数科情               | 报系统                            |          |   |
|--------------------------------------|----------------------------------------|---------------------|--------------------------------|----------|---|
|                                      |                                        | ➡ 新建监测              | 方案组                            |          |   |
|                                      |                                        | ◎ 看看                | ~                              |          |   |
|                                      |                                        | 汽车                  | <mark>ы</mark> . 🖋 🔊           |          |   |
|                                      |                                        | 新冠                  |                                |          |   |
|                                      |                                        | 图 4-38 编            | 辑按钮                            |          |   |
| 管理 〉 看看 〉 汽车 〉 修改                    | 対定案                                    |                     |                                |          |   |
| 1                                    |                                        | 2                   |                                | 3        |   |
| 选择创建方案                               | 类型                                     | 修改监测方案              |                                | 修改方案完成   |   |
| 什么是监测方案:监测方案是<br>快速修改 高级修改 当<br>方案名称 | 与您相关或您关注的词条,通过<br>前是快速修改,可设置100字<br>汽车 | <b>t您设置的词条,系统将把</b> | 互联网中与您相关的信息内容<br>*方案名称控制在6字符以内 | 第一时间通知您。 |   |
| 所属方案组名称                              | 看看                                     | ~                   |                                |          |   |
| 方案主体关键词                              | 别克                                     |                     |                                |          |   |
| 国家/城市/地域 关键词                         | 关键词之间用逗号","隔开;6                        | 姁: 美国, 上海, 北京, J    | 滕家沟,南京西路                       |          | • |

图 4-39 编辑页

## 4.4 如何查看原文

数据监测列表页面点击标题,跳转到文章详情页面点击"查看原文"标签,可直接跳转到原发网站进行信息查

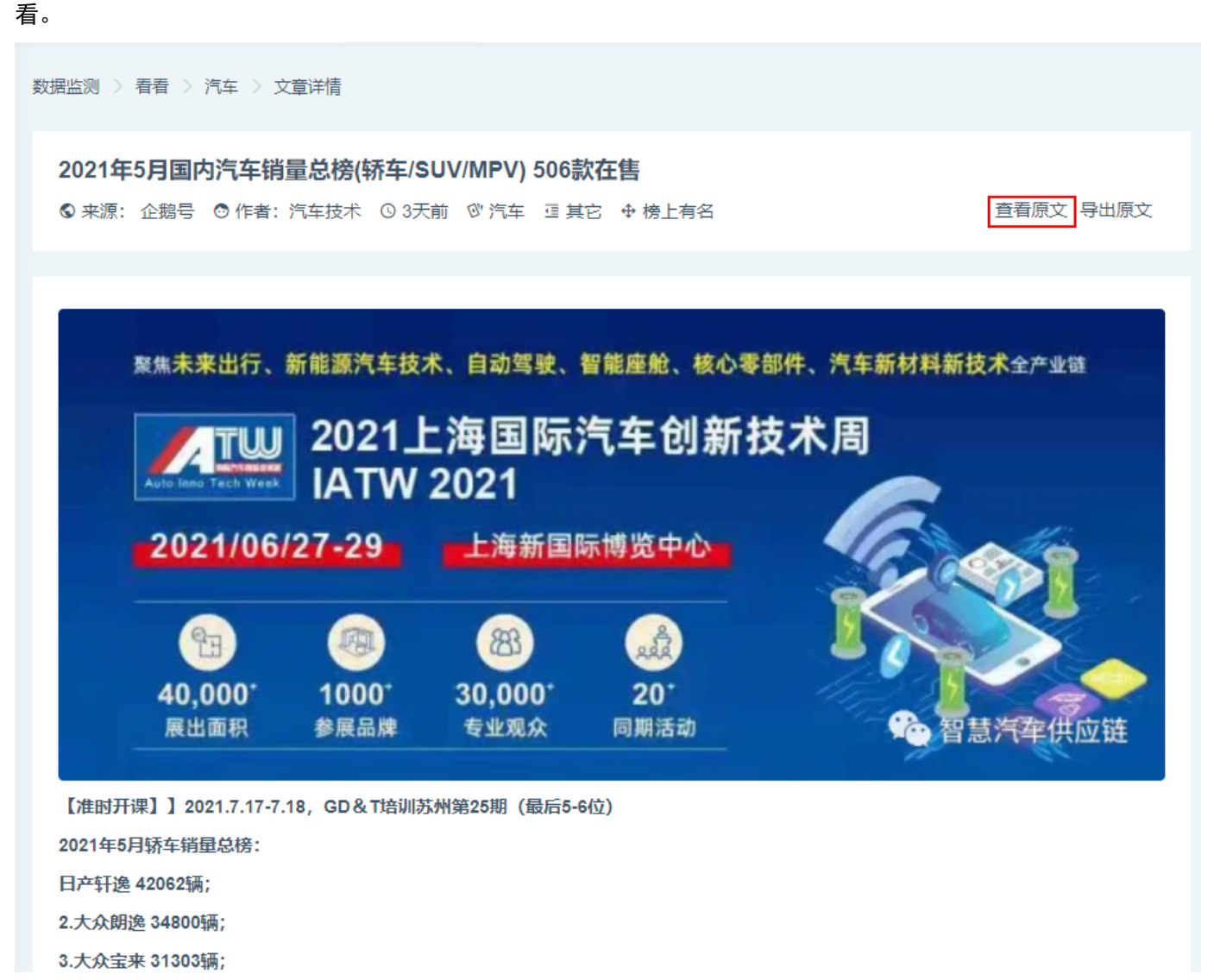

图 4-40 查看原文

## 4.5 如何查看文章标签

查看当前文章标签,统计后台自动统计当前文章高频词。

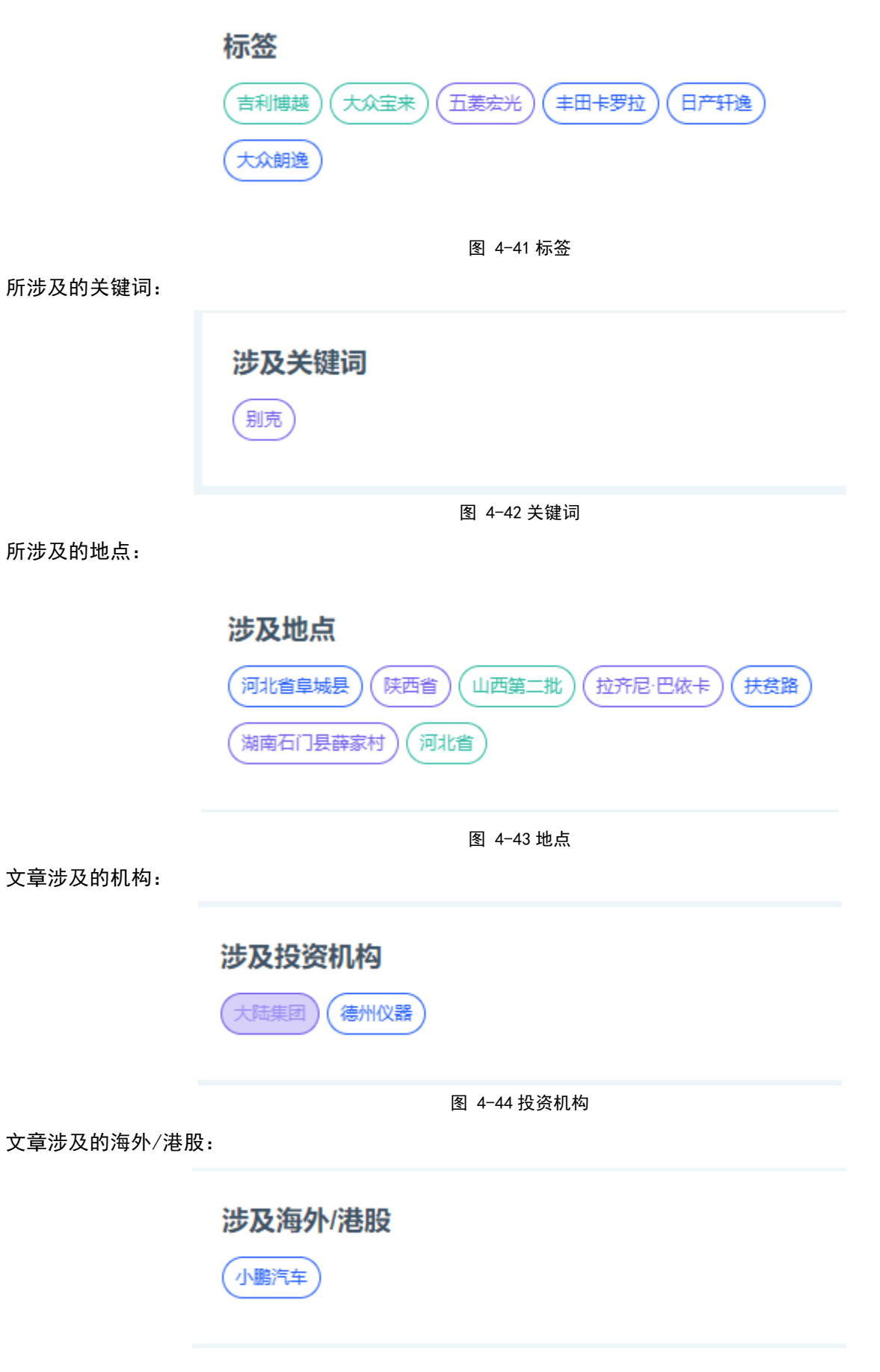

图 4-45 港股

文章涉及的政策条例:

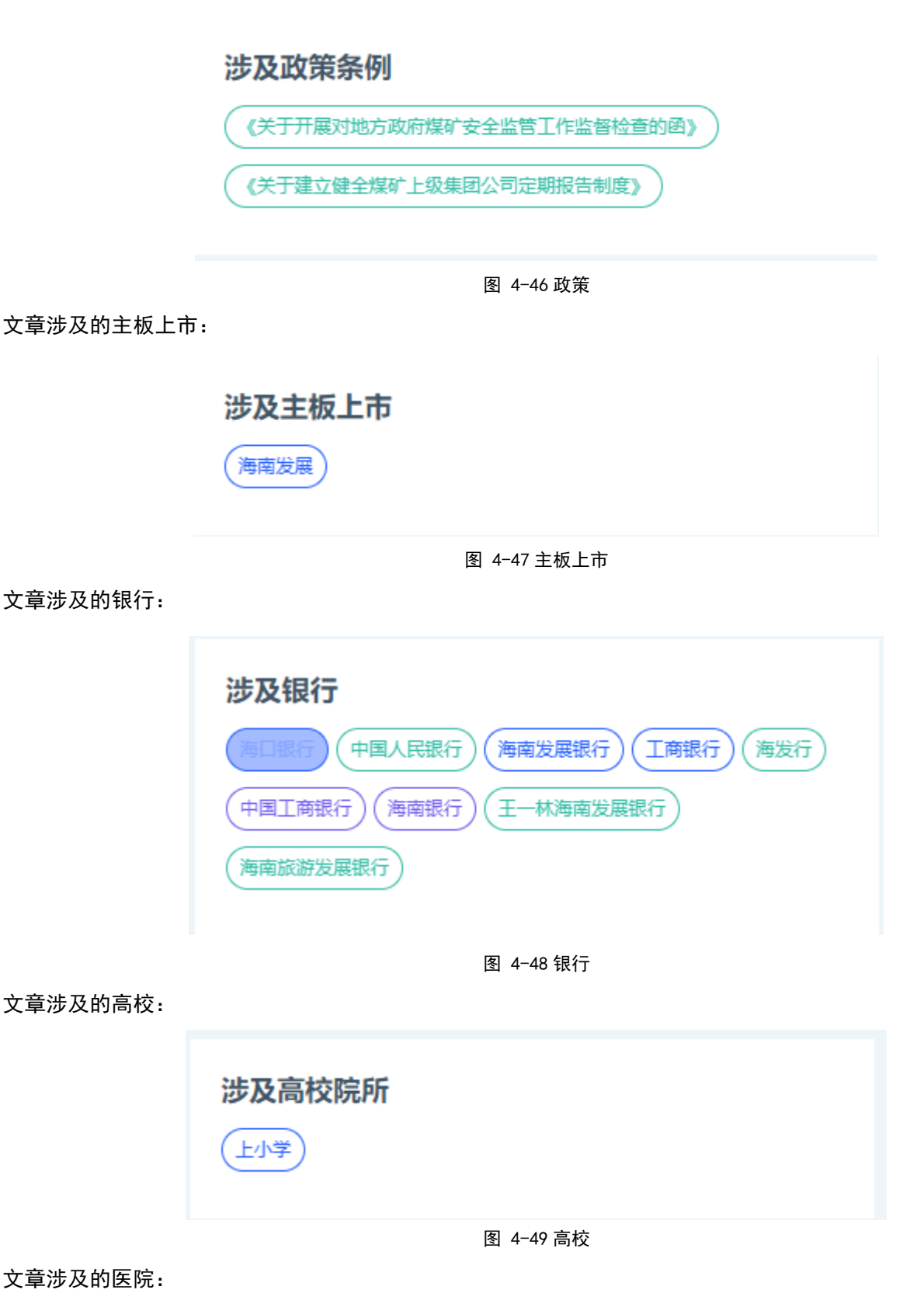

图 4-50 医院

等等,如果不涉及以上则不会显示。

## 4.6 查看当前信息情感属性

进入文章详情页面可查看当前文章情感属性(正面、中性、负面)占比

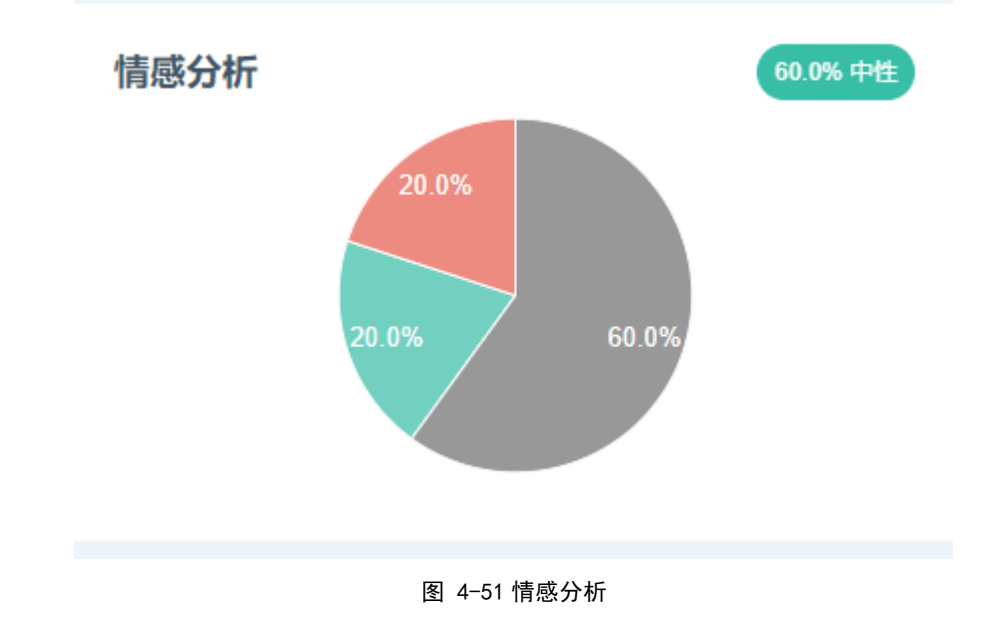

## 4.7 查看相关文章

查看当前文章相关文章,统计7天内与当前文章标签匹配度最高的排名前三的文章。

## 相关文章

售价22.99万元起别克昂科威Plus携手昂科威Plus艾维亚上市 2021年6月19日晚,上汽通用汽车别克品牌宣布全新中型SUV别克昂 科威Plus(参数)询价)正式上市,共推出包括5座/7座两种布局的3款...

S 爰咖号

O 2天前

**世预赛40强赛:伊朗、阿联酋赢下关键战 乌兹别克斯坦出局** 新华社北京6月16日电北京时间16日凌晨,2022年卡塔尔世界杯亚洲 区第二轮预选赛(40强赛)尘埃落定。面对必须取胜才能确保出线…

♥百家号

O 6天前

试驾 | 别克昂科威Plus艾维亚: "超大杯"体验的排头兵 效仿消费电子产品,这几年汽车圈也开始盛行各 种"S"、"Pro"、"Plus"的后缀,上汽通用别克的昂科威Plus艾维亚,…

S 东方号

O 5天前

图 4-52 相关文章

## 4.8 如何进行二次搜索

手动输入关键词,能够对当前方案配置的展示的列表数据进行进行进一步筛选,使当前信息更加精准,支持导出 功能。

| 思通数科情报系统                   | ■ ■今日热点 Ш 监测分析 ◆ 数据监测 活分析报告 ≔ 监测管理 Q 情报搜索 三 事件分析                                                 | <u>ل</u> ۋ و          |
|----------------------------|--------------------------------------------------------------------------------------------------|-----------------------|
| 新建监测方案组                    | 数据监測 > 看看 > 汽车 总采集数据量71条                                                                         | 南京                    |
| <ul> <li>● 看看 ~</li> </ul> | 涉及行业 全部(4857) 汽车行业(3721) 体育产业(149) 汽车服务(119) 互联网(108) 信息技术(95) 证券期货(70) 教育行业(65) 文化传媒(32) 更多 >   | 时间范围                  |
| 汽车 国义为                     | 沙及事件 全部(4857) 产品问题(485) 网事小说(426) 行业竞争(421) 新品发布(391) 项目规划(258) 拟定上市(132) 战略合作(91) 业绩优异(88) 更多 ✓ | <b>24</b> 小时 今天 昨天 更多 |
| 新冠                         | 涉及省份 全部 北京 湖北 广东 上海 山东 浙江 重庆 江苏 台湾 天津 四川 福建 河北 新疆 更多 >                                           | 3天 7天 15天 30天         |
|                            | 沙及城市 全部 北京 武汉 上海 深圳 畑台 杭州 直昌 重庆 Г州 天津 台中 常熟 成都 宁徳 更多 ✔                                           | 自定义                   |
|                            | 更多筛选 涉及机构 ◆ 文章分类 ◆ 涉及企业 ◆ 涉及高相技型企业 ◆ 涉及政策 ◆ 数据来源 ◆                                               |                       |
|                            |                                                                                                  | 相似文章                  |
|                            | 经 关店2000家,上汽集团结顶止损,"汽车电商—哥"车享网令人唏嘘 电子商务 项目规划 汽车 3天前                                              | 合并文章 取消合并             |
|                            | 首批进班"车享半台"的品牌就有荣威、MG、 <mark>别克</mark> 、首德兰、凯迪拉克、大众、斯特达、宝绂和大通。                                    | 信白地去                  |
|                            | ◎ 來源 Zaker ◎ 涉及词 別完 ○ ・ の □ ・ 回 ・ 0 ・ 0 ・ 0 ・ 0 ・ 0 ・ 0 ・ 0 ・ 0 ・ 0                              |                       |
|                            |                                                                                                  | 时间降序 时间并序 相似数量        |
|                            | 【汽车人】李文波: 我和一汽-大众——临阱换车,为什么选择建达                                                                  | 情感属性 ①                |
|                            |                                                                                                  |                       |
|                            |                                                                                                  | 匹配方式 ④                |
|                            | ◎ 未源 接張号 ○ 沙及词 奥迪 ♡ ▼ ♂ □ ▼ 窗 ▼ ○ ▼ ◎ ▼                                                          | 精准筛选 ①                |
|                            | 香港大众汽车亚大有限公司 德國大众汽车公司 國外会 中国铁物 上汽集团                                                              |                       |

图 4-53 二次搜索

第 31 页 共 68

## 五、监测分析

## 5.1 最新资讯

展示当前方案下满足条件的最新发布 5 篇文章。

| 最新资讯                                          |      |
|-----------------------------------------------|------|
| 别克昂科威Plus正式上市 售价22.99万元起<br>14分钟前 来源:爱咖号      | 中性   |
| 22.99万起售,途观L最大的对手,昂科威Plus正式上市<br>15分钟前 来源:爱咖号 | 中性   |
| 20万合资车,日均花销才20元?别克微蓝6用车调查<br>18分钟前 来源:爱咖号     | 中性   |
| 除了元气森林,汽车也能靠场景营销翻身吗?<br>19分钟前 来源:爱咖号          | 负面   |
| 丰田全新MPV"赛那"确定国产!比埃尔法尺寸更大,售价…<br>31分钟前 来源:维科号  | 中性 > |

图 5-1 最新资讯

5.2 情感分析

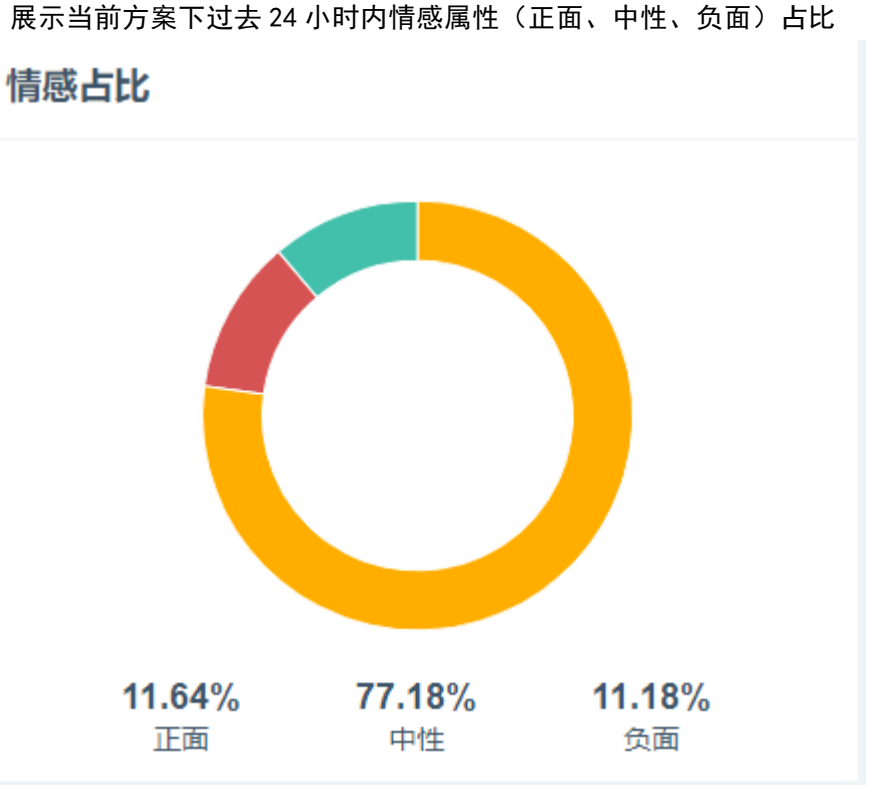

图 5-2 情感分析

## 5.3 方案词命中

展示当前方案下 24 小时内方案配置关键词命中资讯数量排名

| 方案命中主体词                    |     |
|----------------------------|-----|
| 方案配置关键词命中数量排名<br><b>奥迪</b> | 827 |
| 别克                         | 589 |
|                            |     |
|                            |     |
|                            |     |
| 图 5-3 命中主体词                |     |

## 5.4 关注热点事件排名

#### 展示当前方案下 24 小时内方案配置关键词满足资讯最热的全部或正面或负面的前 10 名文章,并且展示相似度文

章的数量及占比,并且统计出最早数据来源网站及时间,点击文章标题可跳转到当前资讯文章详情页面。

#### 关注热点事件排名

全部 正面 负面

#### 1 早报 | 日本1000份安全带测试数据造假; 奥迪2026年起只推纯电新车

车友们早上好! BB哥为您送上今日早报 / / 维权女车主将公布特斯拉提供的不完整数据 6月20日,上海车展特斯拉车顶维权当事人张女士再次通过社交媒体发布声明,称遭到恐吓以及网络攻击,对于网络的不实言论,已做环证据保 全会依法追究造谣者的法律责任。此外,该车主还致促特斯拉尽快提供完整数据,并表示接下来会把之前特斯拉提供的不完整数据公布。 特斯拉维权女车主再发声。 / / 首汽约车回应乘套靴车致骨折事件 6月20日,针对女性乘客在…

#### 2 《乌兹别克斯坦队长艾哈迈多夫宣布退出国家队,爱之深责之切啊》

之前中国球迷总说中国队不争气,但乌兹别克斯坦球迷比中国球迷还悲慨,中国队也有了一个"难兄难弟"!这届卡塔尔世界杯40强赛,乌兹别克斯坦队在"打平即出线"情况下,0:3修败于沙特阿拉伯,未能进入12强,这也是乌兹别 克斯坦队首次未能进入决赛阶段1本场前3天,前亚洲金哨、也是现乌兹别克斯坦足协篑一常务副主席。乌兹别克斯坦奥委会第一常务副主席伊尔马托无特地飞抵小组赛比赛地沙特阿拉伯,但并未取得什么效果。即将年满34岁的…

#### 3 爆中超功勋外援退出国家队,率队差点进世界杯,此番被队友做掉?

北京时间6月22日消息,据国内某体育报纸记者报道,上周末无缘12强赛的乌兹别克斯坦男足,回国后在塔什干进行了总结:乌兹别克奥委会专门召开了足协特别代表大会,以总结分析此次世预赛失利的原因。 会议中,队长艾哈迈 多夫语出惊人,他做出了从国家队退役的决定!接下来,他将专注于自己剩下的中超生涯,不会再为国家队效力! 今年已经34岁的艾哈,07年首次入选乌兹别克国家队,至今已为乌兹别克出战国际A级赛事108场,并斩获了21粒…

#### 4 别克昂科威 Plus上市,起售价22.99万元,能否成为"爆款车型"?

一提到别克汽车,相信很多朋友并不会感到有所陌生,毕竟,作为较早进入我们国内市场的合资汽车品牌,旗下车型凭借皮实耐用,以及不错的性价比,可以说是赢得了众多国人的喝彩,近日,别克昂科威Plus作为家族当中的中型 SUV迎来上市,此次新车型共有5款配置车型可选,以此来满足不同消费者的购车需求,下面就跟随小编一起来了解一下吧。别克昂科威Plus,官方指导售价为:22.99-30.99万元,作为一款合资中型SUV,相较于同级车合资车型…

#### 5 奥迪Q5L已经降至冰点,这个价格让大众途昂怎么活?

现在来说,生活水平越来越好,豪华SUV成为了市场上的香饽饽,尤其是宝马X3、奥迪Q5L跟奔驰GLC,更是其中的佼佼者。有人问了,这三款车亭一款最好,这个我没法回答,但是要问谁更具性价比的话,那么肯定是奥迪Q5L 了,不信来看!奥迪Q5L其实就是奥迪Q5的升级版,在国内的表现完全没有让消费者失望,官方报价38.78-49.80万,看似这个价格非常昂贵,但是现在奥迪Q5L为了销量最高优重7万元,这个优重力度绝对能称得上是性价比之王…

#### 6 中超大牌外援被队友暗算,带伤出战反成背锅侠,宣布退出国家队

在刚刚结束的世顶赛亚洲区40强赛的比赛中,国足的老对手乌兹别克斯坦最后一战0-3不敌沙特,无缘12强结束了本届世预赛的征程。其中,效力于中超沧州雄狮的大牌外援,乌兹别克斯坦队的队长艾哈迈多夫宣布退出国家队。而 艾哈迈多夫退出国家队的背后,却隐藏着令人唏嘘的原因。艾哈迈多夫作为在中超效力多年的大牌外援,他的能力是有目共睹的,是被中超球迷所认可的超级亚外。上个赛季,上海海港引进同为亚洲外援的穆伊以后,把他租借给…

#### 7 我不修了还不行吗?车主无法退还1万4的修车发票,4S店索赔5000?

福州的蔡先生最近有些郁闷 他的车子被人撞了,受损严重 于是把车拖到了福州永达别克4S店准备修理 给4S店付了1万4千多元的修车费后不久 蔡先生不想在这修了 由于当时车子还没开始修 所以,他向4S店提出退还 这1万4千多元 的修车费 结果,被4S店拒绝了 车还没修 福州永达别克4S店为何不肯退还修车费? 蔡先生介绍说,经过交警认定 这起交通事故对方车主负全责 6月4号上午,双方协商后 决定—同将蔡先生的车子 拖到福州永达别克4S店 由于对方…

#### 图 5-4 热点事件排名

## 5.5 关键词情感分析数据走势

#### 呈现关键词在 24 小时内出现在敏感和非敏感区的情况。

#### 关键词情感分析数据走势

● 您一共设置了1个关键词。正面占比最高的是【别克】到达100%。负面占比最高的是【别克】到达100%。

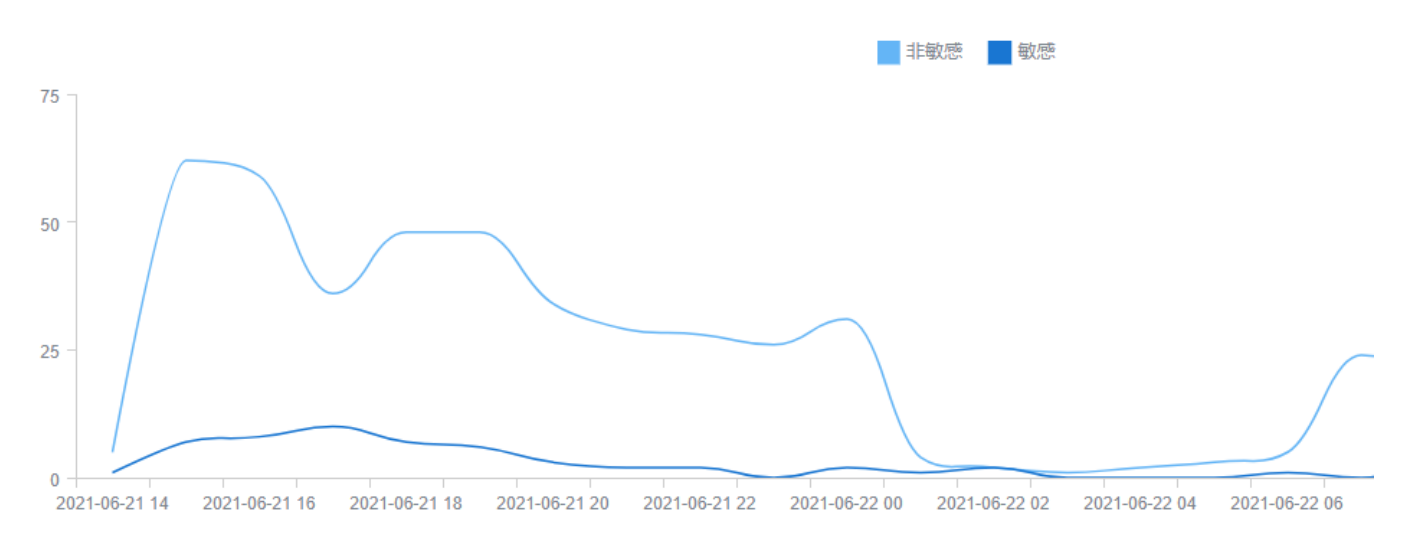

图 5-5 敏感走势

第 34 页 共 68

#### © 时间: 11小时前 来源: 东方号 负面 ▲13.08

③ 时间: 9小时前 来源: 企鵝号 负面 ▲ 14.03

◎ 时间: 15小时前 来源: 东方号 负面 ▲ 13.91

③ 时间: 7小时前 来源: 东方号 负面 ▲13.27

○时间: 2小时前 来源: 人民智作 负面 ▲13.21

#### ○时间:17小时前 来源:手机新浪网 负面 ▲13.05 外援,乌兹别克斯坦队的队长艾哈迈多夫宣布退出国家队。而

#### ◎ 时间: 21小时前 来源: 企鹅号 负面 ▲ 12.96

## 5.6 关键词高频分布统计

展示出当前方案下高频词统计分析结果。

关键词高频分布统计

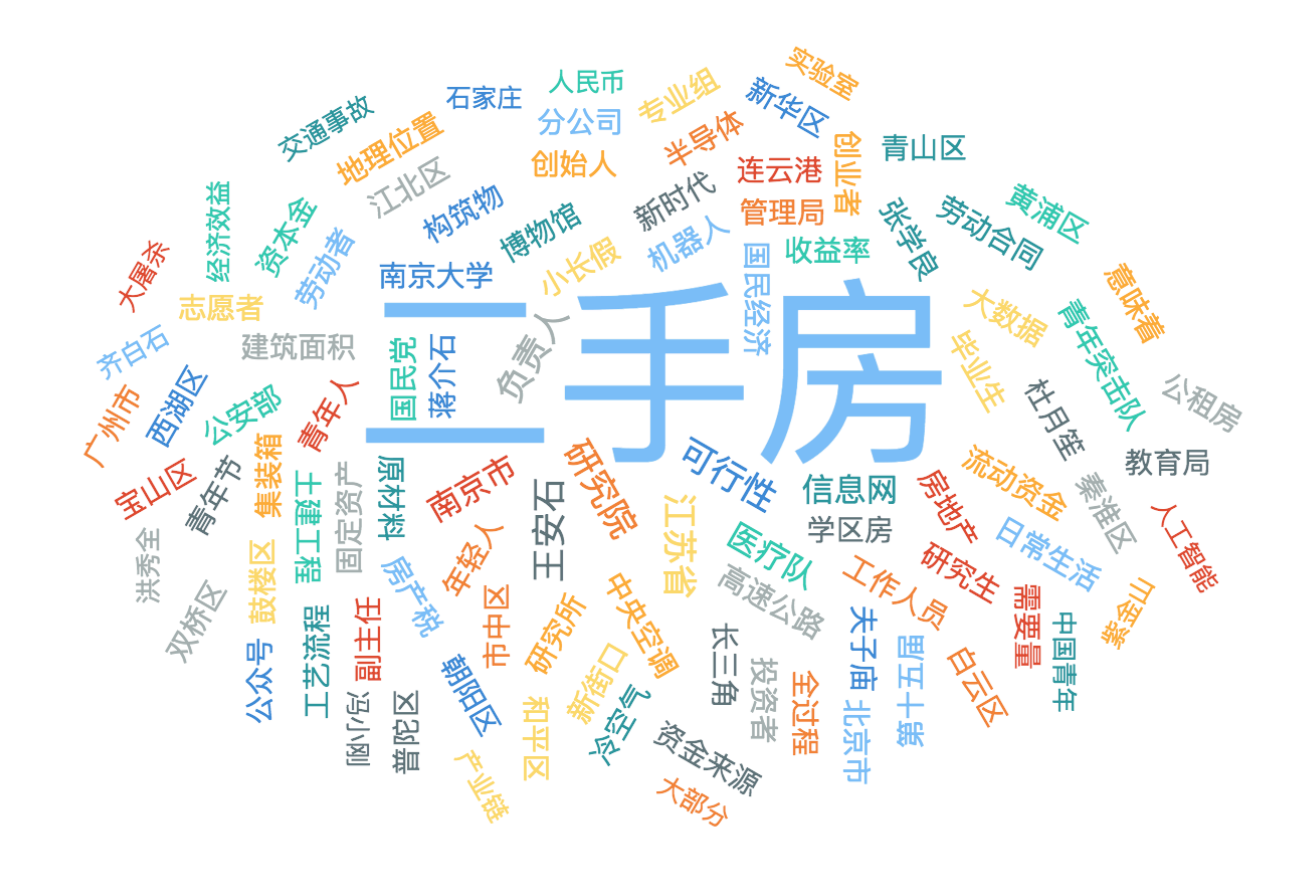

图 5-6 高频词统计

5.7 高频词指数

统计当前方案下 24 小时内方案配置关键词满足资讯高频词指数,并且计算环比关键词满足资讯高频词环比趋势,计算出高频词数量及指数占比(环比:表示连续 2 个统计周期(比如连续 24 小时)内的量的变化比)

## 高频词指数 (24小时内)

| 高频词   | 趋势           | 数量  | 指数     |
|-------|--------------|-----|--------|
| 志愿者   | $\uparrow$   | 203 | 23.31% |
| 计算机   | $\checkmark$ | 98  | 11.25% |
| 青年突击队 | $\uparrow$   | 90  | 10.33% |
| 团组织   | $\uparrow$   | 90  | 10.33% |
| 医护人员  | $\uparrow$   | 78  | 8.96%  |
| 亚马逊   | $\uparrow$   | 76  | 8.73%  |
| 中国青年  | $\uparrow$   | 72  | 8.27%  |
| 现金流   | $\uparrow$   | 65  | 7.46%  |
| 家乐福   | $\checkmark$ | 51  | 5.86%  |
| 基金会   | <b>^</b>     | 48  | 5.51%  |

图 5-7 高频词指数

5.8 热门行业和事件统计

#### 统计当前方案下 24 小时内与方案配置关键词匹配的行业和事件热度最高的五个咨询。

| 热门行业&事件统计                                                                                                    |                                                              |      |
|----------------------------------------------------------------------------------------------------|--------------------------------------------------------------|------|
| 热门行业 热门事件                                                                                                    |                                                              |      |
| 汽车行业 体育产业 教育行业 医疗行业 互联网                                                                                                 |                                                              |      |
| 1 别克英朝重回巅峰,今年的家轿王到底是谁呢?<br>就拿别克英朝来说,曾经销量傍中的常青树,只不过推出三缸车后,销量出现了暴跌,最惨的时候销量直接出现了断崖式暴跌,这                                    | 行业:汽车行业 事件:行业竞争 〇 时间: 8小时前 来源: 搜狐号 中性 🌢 1<br>也是别克没能想到的。      | 5.90 |
| 2 合资战略车型,搭2.0T+48V轻混,5座/7座可选,22.99万起! 6月19日,上汽通用别克昂科威PLUS在烟台东岳工厂正式上市,全系共推出5款车型,官方售价为22.99-30.99万元。                      | 行业:汽车行业 事件:其它 ⓒ时间:23小时前 来源:企醫号 中性 🌢 1                        | 5.72 |
| 3 别克昂科威Plus:从男孩到父亲,没谁比它更"懂"<br>父亲节,这个" 舶来"的节日,几乎所有商家都想蹭这个热点,但今年做的最好的,当属别克。                                              | 行业:汽车行业 事件:网事小说 🕓 时间: 21小时前 来源: Zaker 中性 🌢 1                 | 5.69 |
| <ul> <li>▲ 首推五座豪华版,别克昂科威Plus购车手册     6月19日,上汽通用汽车别克品牌宣布全新中型SUV别克昂科威Plus(参数)图片)正式上市,共推出包括5座/7座两种布局的3种车型,     </li> </ul> | 行业:汽车行业 事件:网事小说 ○时间:4小时前 来源: 搜狐号 正面 ▲1<br>告价22.99万元-26.29万元。 | 5.66 |
| 5 对话   别克牛蜂: 昂科威Plus不是字面上"大"了, 昂科威S将推GS版<br>文: 僅年帝原创 李德話 (僅年帝原创 行业) 七年弹指一挥, 别克昂科威再次回归主流市场的视野。                           | 行业:汽车行业 事件:行业研究 〇 时间:23小时前 来源:东方号 中性 🌢 1                     | 5.58 |

图 5-8 热门行业

## 5.9 媒体活跃度分析

统计当前方案下 24 小时内方案配置关键词满足媒体指数,并且计算环比关键词满足媒体信息环比趋势,并且展示相关资讯总条数。

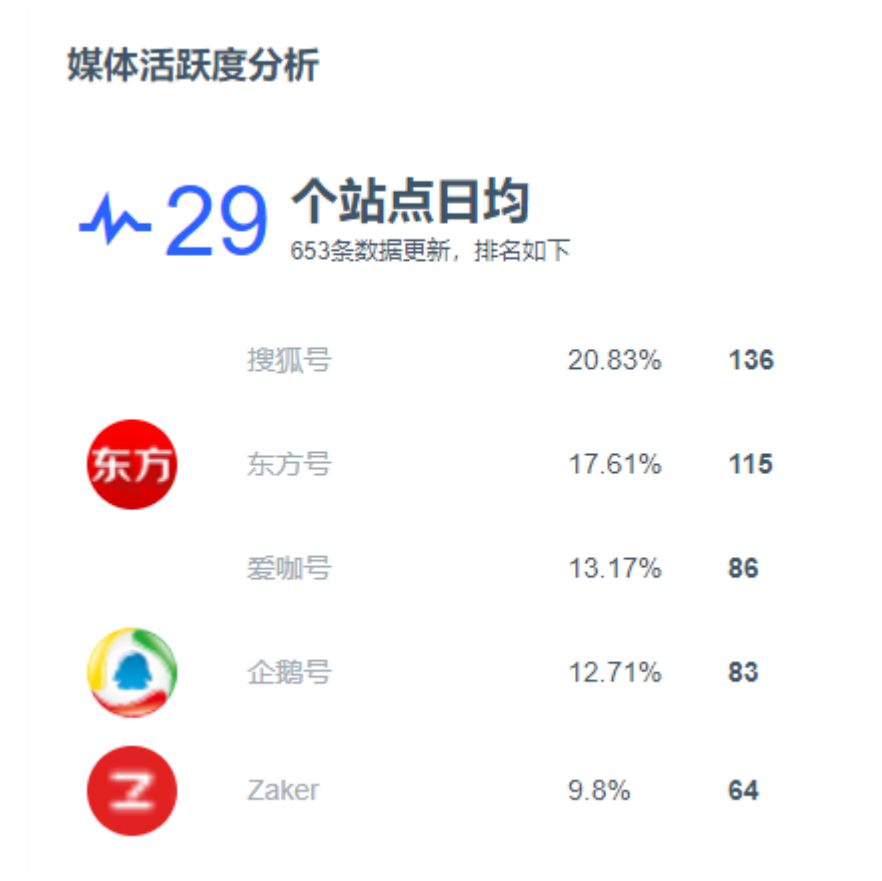

图 5-9 媒体活跃度

## 5.10 热门地区排名

统计当前方案下 24 小时内方案配置关键词满足资讯地区指数,并且计算环比关键词满足资讯的地区环比趋势。

### 热点地区排名

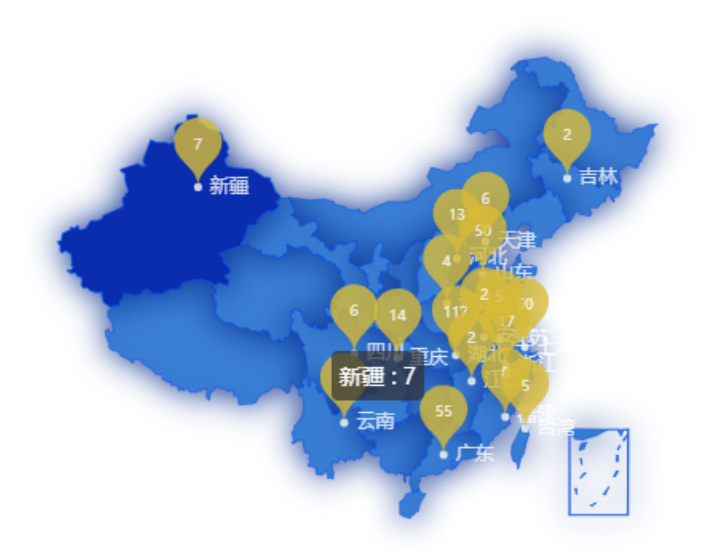

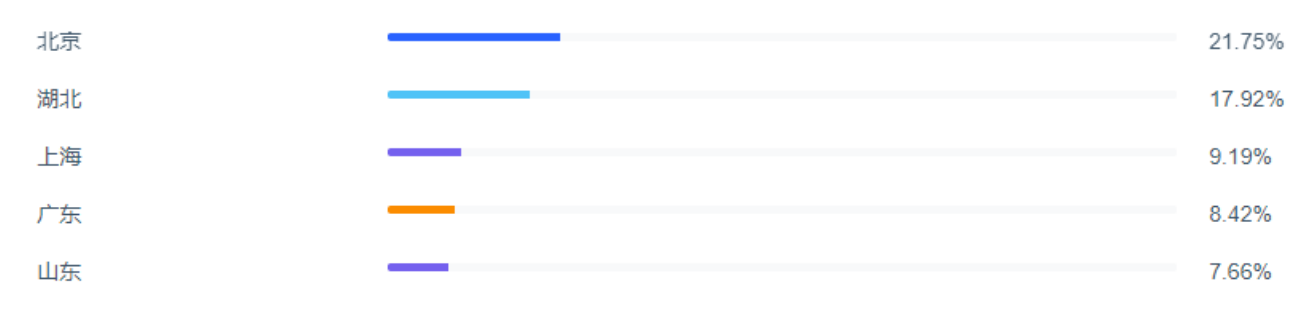

图 5-10 热门地区

## 5.11 数据来源分析排名

数据来源分析排名显示所设置的监测方案查询的所有数据来源网站的数据占比

## 数据来源分布排名

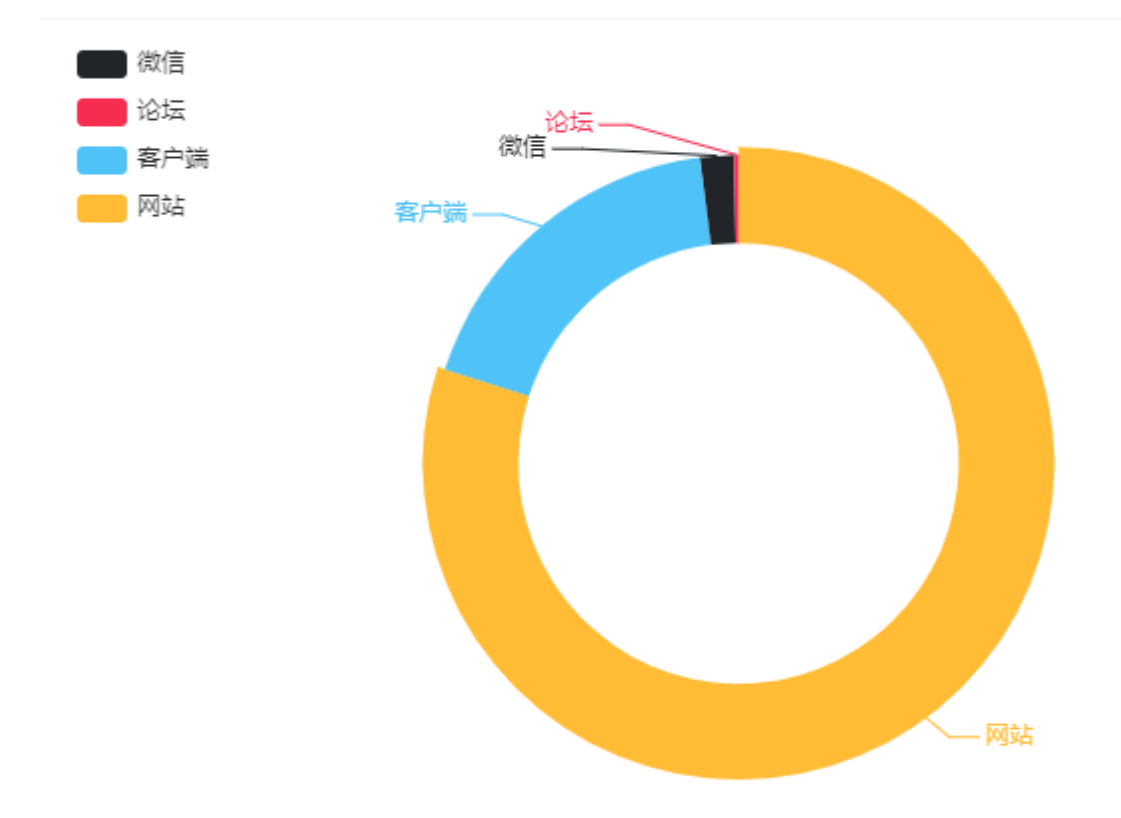

图 5-11 数据分布排名

5.12 数据来源分析

数据来源分析显示所收集的数据来源占比最多的前十名;

## 数据来源分析

| 全部 | 网站 客户端  | 微信 论坛 |     |      |
|----|---------|-------|-----|------|
| 排名 | 媒体/账号名称 | 媒体类型  | 总条数 | 敏感與情 |
| 1  | 东方号     | 网站    | 298 | 38   |
| 2  | 搜狐号     | 网站    | 283 | 31   |
| 3  | 企鹅号     | 客户端   | 153 | 22   |
| 4  | 爱咖号     | 网站    | 133 | 28   |
| 5  | 网易号     | 网站    | 72  | 7    |
| 6  | Zaker   | 网站    | 54  | 10   |
| 7  | 大风号     | 网站    | 49  | 10   |
| 8  | 手机新浪网   | 网站    | 47  | 4    |
| 9  | 趣头条     | 客户端   | 43  | 7    |
| 10 | 大鱼号     | 客户端   | 38  | 4    |

图 5-12 数据来源分析

## 5.13 自媒体声量排名

展示监测方案查询数据声量前十的自媒体;

自媒体渠道声量排名

| 媒体号                     | 平台(数量)  | 声量 |
|-------------------------|---------|----|
| <b>汽车点讲</b><br>汽车之家汽车点评 | 大鱼号     | 11 |
| <b>健</b> car            | 大鱼号     | 6  |
| 名<br>汽车点评AC             | 企鹅号,趣头条 | 5  |
| 8 隔壁老王说车                | 企鹅号     | 5  |
| 8 易车                    | 企鵝号     | 4  |

图 5-13 媒体声量排名

## 5.14 曝光度环比排行

显示所设置的关键词的曝光量环比排行和环比增速;

## 关键词曝光度环比排行

| 关键词 | 总数量 | 曝光量 | 环比增速 | <u>恵</u> (%) | 排名 |
|-----|-----|-----|------|--------------|----|
| 奥迪  | 820 |     | 114  | Ŷ            | 1  |
| 别克  | 515 |     | 156  | <b>^</b>     | 2  |

图 5-14 关键词曝光度排名

## 5.15 政策法规

显示方案配置上市政策法规中数量排名

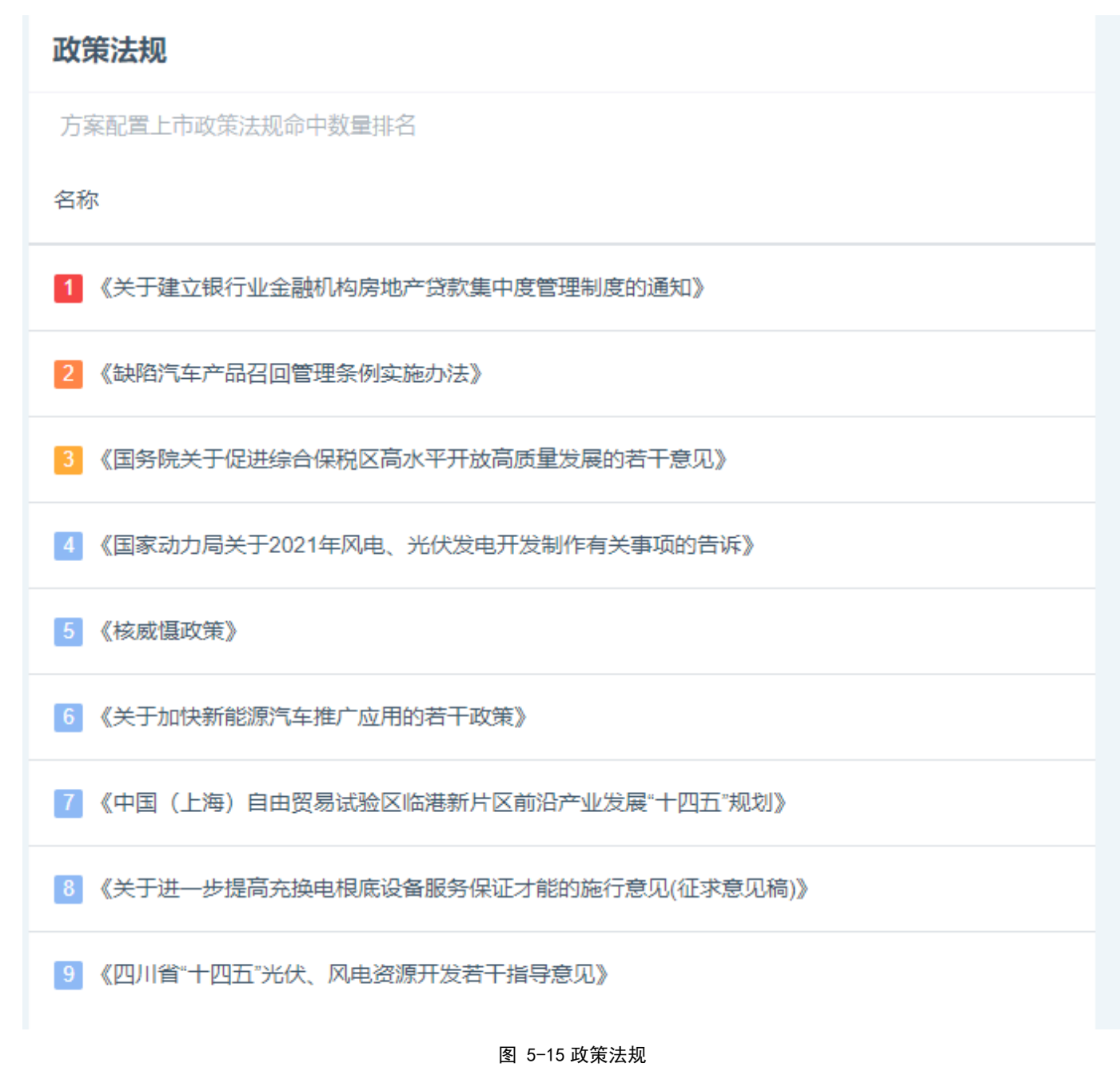

## 5.16 方案命中分类统计

显示设置方案所命中的分类排名

## 方案命中分类统计

| 方室配置    | 4  | 迷缔计     | 能名   |
|---------|----|---------|------|
| /J ALUE | /_ | NOVER . | лг ш |

| 汽车 | 1086 |
|----|------|
| 体育 | 57   |
| 社会 | 51   |
| 军事 | 24   |
| 财经 | 23   |
| 国际 | 12   |
| 游戏 | 11   |
| 教育 | 8    |
| 娱乐 | 4    |
| 科技 | 3    |

图 5-16 方案命中分类

## 六、分析报告

## 6.1 分析报告管理

点击分析报告菜单选项,跳转到分析报告页面,展示当前配置方案下分析报告列表(日报、月报、月报),可查 看当前报告编制状态(正在编制、编制成功、编制失败),如果编制成功可点击查看详情。同时可对当前进行批 量删除操作。

| <ul> <li>新建监测方案组</li> </ul> | 分析报告 > 报告列表 > 国内公司 > 两会主题 |                         |            |         | ■ 删除 |
|-----------------------------|---------------------------|-------------------------|------------|---------|------|
| ◎ 前端 >                      | 日报 ~                      |                         | 输入报告名称     |         | 搜索   |
| ◎ 国内公司 ∨                    | □ 报告名称                    | 报告周期                    | 编制时间       | 状态      | 操作   |
| 两会主题                        | 2021年06月22日與情日报-(两会主题)    | 2021-06-22 ~ 2021-06-22 | 2021-06-23 | ○ 正在生成  | ۲    |
| 导力制成                        | 2021年06月21日與情日报-(两会主题)    | 2021-06-21 ~ 2021-06-21 | 2021-06-22 | ○ 待生成报告 | ۲    |
|                             | 2021年06月20日與情日报-(两会主題)    | 2021-06-20 ~ 2021-06-20 | 2021-06-21 | ○ 待生成报告 | ۲    |
|                             | 2021年06月19日與情日报-(两会主题)    | 2021-06-19 ~ 2021-06-19 | 2021-06-20 | ○ 待生成报告 | ٠    |
|                             | 2021年06月18日與情日报-(两会主題)    | 2021-06-18 ~ 2021-06-18 | 2021-06-19 | ○ 待生成报告 | ۲    |
|                             | 2021年06月17日與情日报-(两会主題)    | 2021-06-17 ~ 2021-06-17 | 2021-06-18 | ○ 待生成报告 | ٠    |
|                             | 2021年06月16日與情日报-(两会主題)    | 2021-06-16 ~ 2021-06-16 | 2021-06-17 | ○ 待生成报告 | ۲    |
|                             | 2021年06月15日與情日报-(两会主題)    | 2021-06-15 ~ 2021-06-15 | 2021-06-16 | ○ 待生成报告 | ۲    |
|                             | 2021年06月14日與隋日报-(两会主题)    | 2021-06-14 ~ 2021-06-14 | 2021-06-15 | ○ 待生成报告 | ۲    |
| @ Ģ                         | 2021年06月13日與情日报-(两会主题)    | 2021-06-13 ~ 2021-06-13 | 2021-06-14 | ○ 待生成报告 | ۲    |

图 6-1 分析报告

### 6.2 报告概述

统计出当前报告中采集总数据量统计结果,统计出资讯数据中(新闻、资讯、主流网站)和社交数据(社交媒体、互动平台)数据量,统计出报告的情感分析结果。

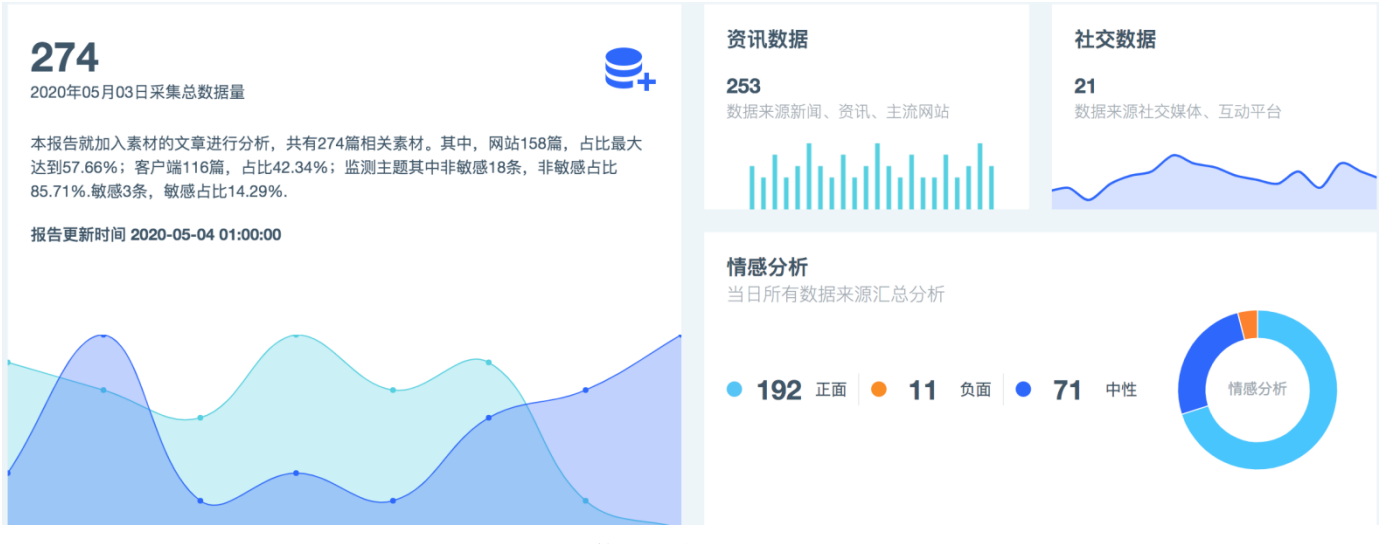

第 45 页 共 68

#### 图 6-2 报告概述

## 6.3 热点事件排名

#### 统计出当前报告中正面、负面热点资讯列表。

| 热点事件排名                                                                                                    |
|----------------------------------------------------------------------------------------------------|
|                                                                                                    |
| ● 時间:16小时前 来源:新浪财经 中性 ◆0.009<br>原标题:徐州、准安、盐城,谁能"重构"苏北? 来源:城市进化论 图片来源:徐州市旅游局 被视为江苏的"斯裂带",苏北-度是江苏发展的"软肋"。近年来,苏北城市发力愈加频繁,"重构"苏北格局的可能性正在<br>出现。 最近一次"出招"的是准安。不久前,准安联手推河生态经济带的一众城市,召开首届"惟河华商大会。对于新任准安市委书记的陈之常来说,"准安已进入乘势而上谋求突破、奋发圈强争先跨越的新发展阶段"。 他对…                                                               |
| 2 优先中国人!这个帖子爆火,热搜沸了                                                                                                    |
| ③ 围观阿里"煮蛋减史" ◎ 时间:1天前 来源:大风号 中性 ▲0.009 随着科技的进步和算法的不断优化,电商界诞生了一部"煮蛋减史"。2005年,阿里每10笔电商交易所消耗能源能煮熟4颗鸡蛋;到2019年,只能煮熟1颗鹌鹑蛋,"今年618,因为算法继续优化,只能煮出一颗薄心鹌鹑蛋了"。每年的618是大众熟知的电商购物节,也是各家电商争相秀肌肉的竟技场。今年6月18日,天猫宣布,今年618期间,淘宝天猫上每笔订单的碳排放量同比下降了17.6%。"订单破亿!收入暴增"这些在往年常被用来比拼的词语,在今…                                              |
| <ul> <li>④ "必须中国人先打",只是"春苗行动"的一部分</li> <li>◎ 时间:1天前 来源:企鵝号 中性 ▲0.009</li> <li>◎ "作为一个中国公民,这种安全感真的太让我感动。"6月21日,一位网友分享其远在阿曼的母亲在中国政府帮助下成功接种中国疫苗的故事,"必须中国人先打"的祖国关怀感动了无数网友。6月21日,自称当事人母亲的网友在阿曼华人网发帖称:"没想到和孩子的聊天被放到网上了。可能阿曼常住中国公民数量数据有误,但主体精神是事实,我们远在海外,但依然在祖国的关爱之中。"而其实,这只是我国为海外中国公民接种新冠疫苗的"春苗行动"的一小部分</li> </ul> |
| 5 快评丨课后服务与家长下班时间匹配,符合公共服务的基本逻辑<br>○ 时间:16小时前 来源:大风号 中性 ▲0.009<br>在构建生育友好型社会的大背景下,课后服务的落实、加强,迎来了一个好机会。日前,教育部遭选确定首批23个义务教育课后服务典型案例单位,并在系统内推广有关创新举措和典型经验。教育部还在相关通知中明确要求,中<br>小学要为群众办实事解难题,课后服务结束时间原则上不早于当地普遍的正常下班时间后半小时,对有特殊需要的学生,可以提供延时托管服务,切实解决好家长接学生困难问题,此外,推动课后服务全覆盖,切实打通学校课后…                              |
| 6 *5G + 环保"碰撞轮胎产业,倍耐力将会递交一份怎样的答卷?                                                                                                    |
| ☑ 从《魔兽世界》到《王者荣耀》,"防沉迷"拉锯何时休 ○ 时间: 17小时前 来源: 网易号 中性 ▲0.009 文   廖艺舟 编辑   赵普通 今年以来,游戏防沉迷系统被展次推上舆论风口。 春节后,一篇名为《游戏防沉迷,名存实亡?!》的报道引发极大反响,文章以青少年过度充值的案例、游戏厂商的举措、孩子能用假身                                                                                                    |

#### 图 6-3 热点事件排名

## 6.4 自媒体热度排名

统计当前报告中满足条件的自媒体数据下自媒体名称,平台名称,粉丝关注,发表数量。

自媒体热度排名

| 名称                                      | 平台名称  | 粉丝关注   | 发表数量 |
|-----------------------------------------|-------|--------|------|
| 久<br>汽车之家                               | Zaker |        | 7    |
| 久<br>太平洋汽车网                             | Zaker |        | 5    |
| <b>冬</b> 爱卡汽车                           | Zaker |        | 3    |
| 大平洋汽车网<br>太平洋汽车网提供权威的汽车报价、专业的评          | 企鹅号   | 26500  | 2    |
| PCauto <b>太平洋汽车网</b><br>提供专业、好玩、有趣的汽车资讯 | 百家号   | 288798 | 2    |
| ★ <b>爱卡汽车</b> 爱卡是万能的,爱卡是你的!             | 百家号   | 575077 | 2    |
| 有车以后 有车以后                               | 天天快报  | 68933  | 2    |

图 6-4 自媒体热度

## 6.5 媒体活跃度分析

统计当前报告中满足条件活跃媒体统计结果。

| 媒体活跃度分析 |       |        |    |  |  |  |  |  |  |  |  |  |
|---------|-------|--------|----|--|--|--|--|--|--|--|--|--|
|         |       |        |    |  |  |  |  |  |  |  |  |  |
| ٥       | 企鵝号   | 22.46% | 62 |  |  |  |  |  |  |  |  |  |
|         | 手机新浪网 | 13.77% | 38 |  |  |  |  |  |  |  |  |  |
|         | 搜狐号   | 11.59% | 32 |  |  |  |  |  |  |  |  |  |
| 8       | 网易号   | 9.78%  | 27 |  |  |  |  |  |  |  |  |  |
| ○大量号    | 大鱼号   | 6.16%  | 17 |  |  |  |  |  |  |  |  |  |
| 6       | 大风号   | 5.07%  | 14 |  |  |  |  |  |  |  |  |  |
|         | 趣头条   | 2.54%  | 7  |  |  |  |  |  |  |  |  |  |
| Z       | Zaker | 2.17%  | 6  |  |  |  |  |  |  |  |  |  |
|         | 微信    | 1.81%  | 5  |  |  |  |  |  |  |  |  |  |
|         | uc客户端 | 1.45%  | 4  |  |  |  |  |  |  |  |  |  |

图 6-5 媒体活跃度

## 6.6 关键词高频分布统计

统计当前报告中满足条件网名高频词分布统计结果。

#### 关键词高频分布统计

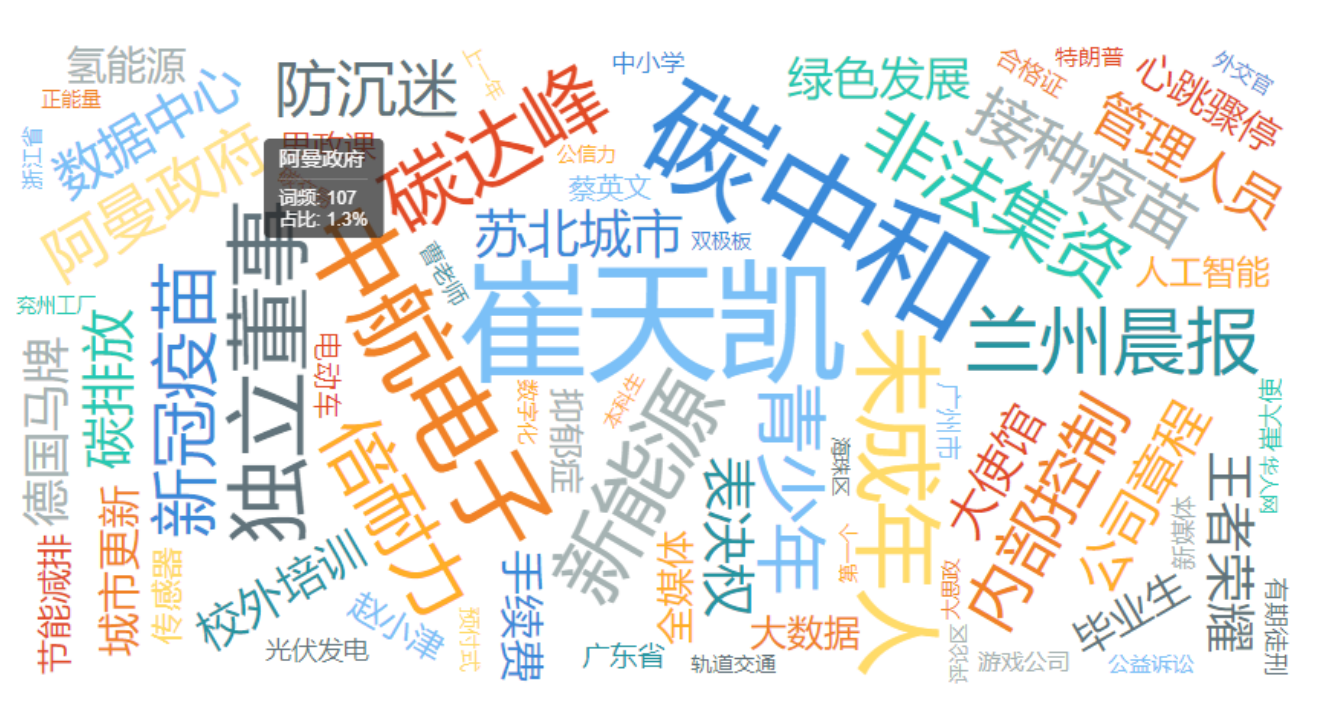

图 6-6 关键词分布

## 6.7 高频词指数排名

统计当前报告中满足条件高频词指数排名分析结果,包括高频词名称、词频及数据占比。

| 高频词指数 |              |    |        |
|-------|--------------|----|--------|
| 高频词   | 趋势           | 数量 | 指数     |
| 碳中和   | $\mathbf{v}$ | 57 | 30.65% |
| 碳达峰   | Ŷ            | 56 | 30.11% |
| 新能源   | $\checkmark$ | 38 | 20.43% |
| 未成年人  | <b>^</b>     | 10 | 5.38%  |
| 崔天凯   | Ŷ            | 9  | 4.84%  |
| 非法集资  | $\mathbf{v}$ | 6  | 3.23%  |
| 倍耐力   | <b>^</b>     | 6  | 3.23%  |
| 兰州晨报  | <b>^</b>     | 2  | 1.08%  |
| 中航电子  | Ŷ            | 1  | 0.54%  |
| 独立董事  |              | 1  | 0.54%  |

图 6-7 高频词指数

## 6.8 IPO 指数排名

统计当前报告中满足条件的媒体的 IPO 指数并进行排名;

| IPO指数排名 |    |        |
|---------|----|--------|
| 名称      | 词频 | 占比     |
| 1 新能源汽车 | 14 | 16.47% |
| 2 新媒体   | 12 | 14.12% |
| 3 前沿科技  | 11 | 12.94% |
| 4 人民网   | 8  | 9.41%  |
| 5 21世纪  | 8  | 9.41%  |
| 6 中国电子  | 8  | 9.41%  |
| 7 微众银行  | 6  | 7.06%  |
| 8 第一财经  | 6  | 7.06%  |
| 9 中国化工  | 6  | 7.06%  |
| 10 不懂网络 | 6  | 7.06%  |

图 6-81P0 指数

## 6.9 热点地区排名

统计当前报告中满足条件地区排名。(地区:指的是统计文章提及的地区,则标记当前地区,如果文章中未有标 记的地区,则记录当前站点的地区所在地作为当前资讯文章的地区所在地)。

## 热点地区排名

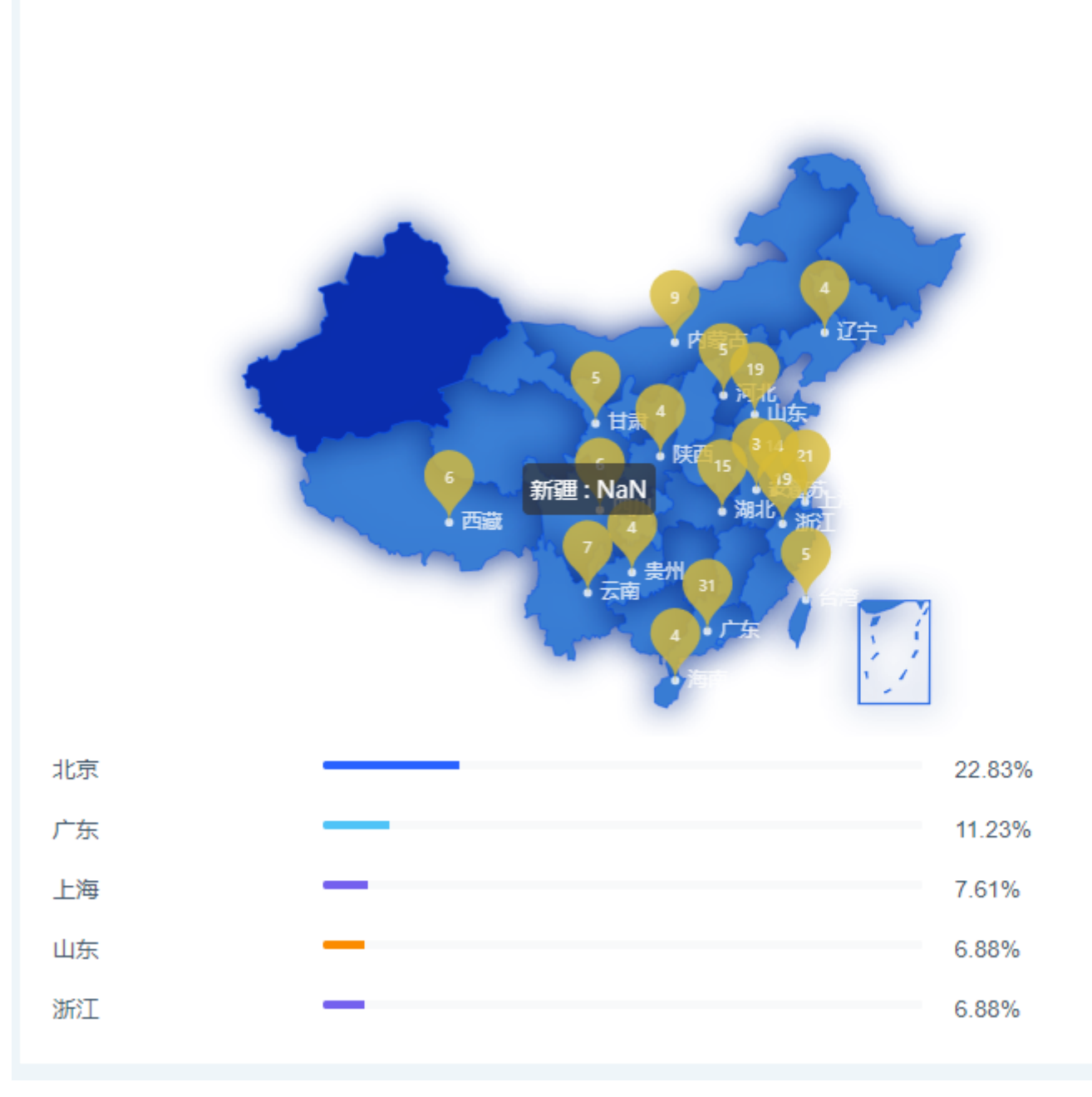

图 6-9 地区排名

## 七、预警设置

### 7.1 什么是预警

网络预警是指从危机事件的征兆出现到危机开始造成可感知的损失这段时间内,化解和应对危机所采取的必要、有效行动。

7.2 预警的作用

预警的作用是不需要用户时时刻刻在电脑前,系统监测到预警消息后,会在第一时间通过邮件的形式通知用户, 方便用户及时知晓信息。

### 7.3 如何打开/关闭预警

1. 每个方案的预警功能默认为关闭状态,如果需要打开预警,需要先进入预警设置页面,在预警设置页面打开预 警开关。

| ☆ 预警设置 →            | 系统设置 > 预 | 警设置 > 配置列表 |      |      |      |      |      |         |
|---------------------|----------|------------|------|------|------|------|------|---------|
| <b>配置列表</b><br>消息列表 | 全部方案:    | 组 🗸        |      |      |      |      |      |         |
| ♀ 偏好设置              | 方案名称     | 预警名称       | 方案组  | 预警内容 | 预警类型 | 预警间隔 | 预警方式 | 预警开关 操作 |
| シ 账号管理              | 南京企业     | 预警         | 热点关注 | 全部   | 实时预警 | 实时预警 | 系统推送 | OFF 🖉   |
| 囙 反馈建议              | 新冠病毒     | 预警         | 热点关注 | 全部   | 实时预警 | 实时预警 | 系统推送 | OFF 🧳   |
|                     | 四维图新     | 预警         | 热点关注 | 全部   | 实时预警 | 实时预警 | 系统推送 | OFF 🥔   |
|                     | 直播带货     | 预警         | 热点关注 | 全部   | 实时预警 | 实时预警 | 系统推送 | OFF 🧳   |
|                     | 瑞幸咖啡     | 预警         | 热点关注 | 全部   | 实时预警 | 实时预警 | 系统推送 | OFF 🧳   |
|                     | 无人驾驶     | 预警         | 热点关注 | 全部   | 实时预警 | 实时预警 | 系统推送 | OFF 🥢   |
|                     | 人工智能     | 预警         | 热点关注 | 全部   | 实时预警 | 实时预警 | 系统推送 | OFF 🖉   |
|                     | 风云人物     | 预警         | 市场洞悉 | 全部   | 实时预警 | 实时预警 | 系统推送 | OFF 🧳   |
|                     | 头部企业     | 预警         | 市场洞悉 | 全部   | 实时预警 | 实时预警 | 系统推送 | OFF 🧳   |

图 7-1 预警配置

## 7.4 如何设置预警

 点击页面右上角的设置按钮,进入预警设置页面,点击操作按钮进入预警设置,预警设置包括预警名称、设置 预警词、预警内容、来源类型、相识文章合并、匹配方式、预警去重、预警来源、接收时间、预警间隔,设置完 成后,点击操作按钮,可在当前页面开启预警开关,或者在列表页面点击开启。

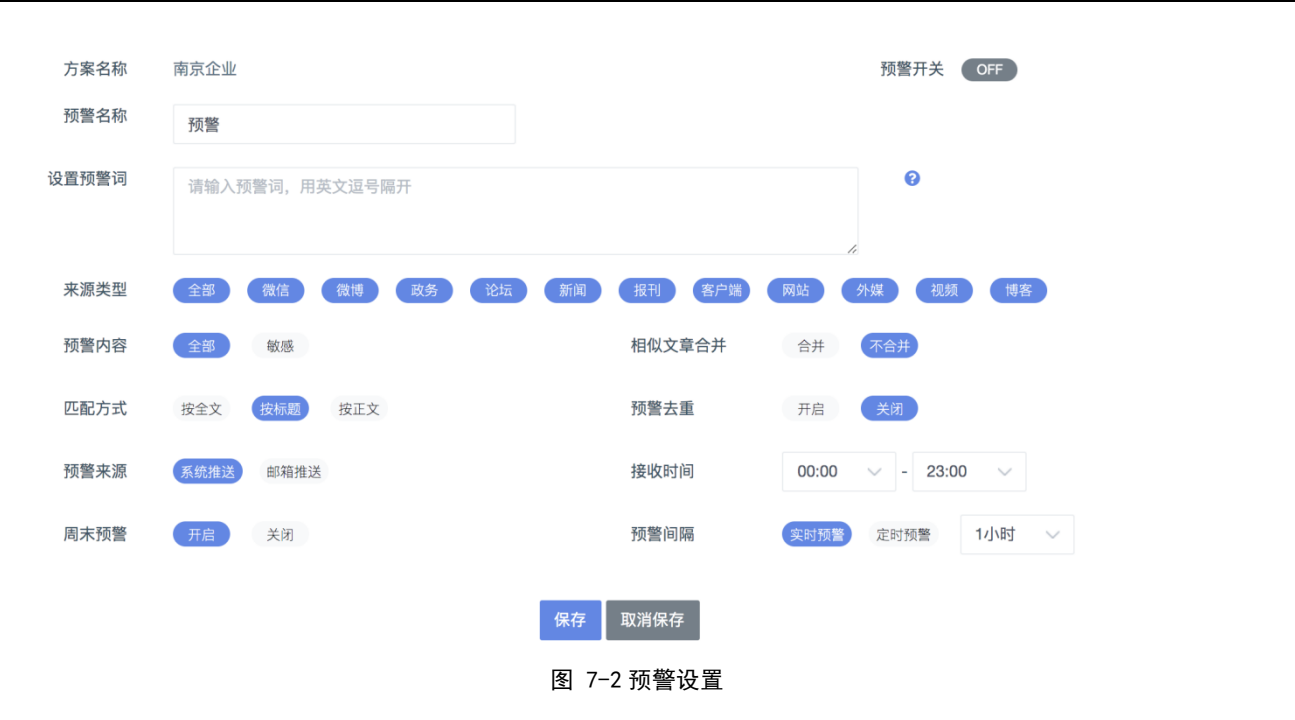

## 7.5 如何设置预警条件

预警条件设置,根据预警内容、来源类型、相似文章、信源区域、来源网站、结果呈现、转发微博、涉及方式、 匹配方式、预警去重多个条件进行设置。

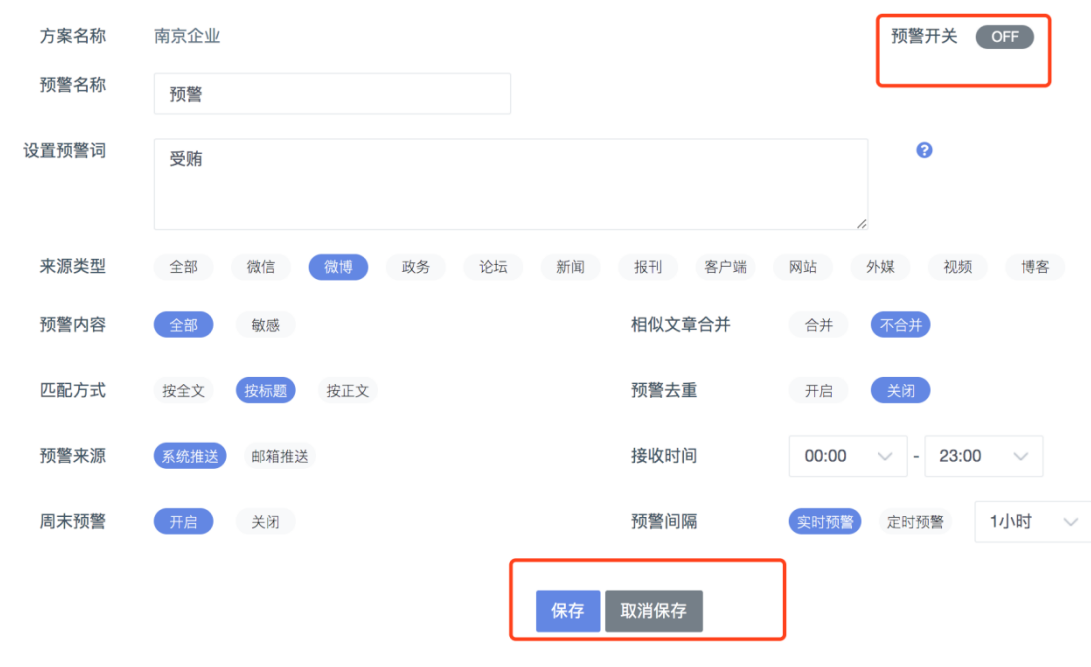

图 7-3 预警条件设置

## 7.6 如何设置预警方式

填写自己的邮箱账号来接收预警。

图 7-4 设置预警方式

## 7.7 如何设置预警下发时间

 选择接收预警的时间区间,如果需要 24 小时接收,设置 0 点到 24 点;实时预警和定时预警的区别,实时预 警就是只要监测到预警信息就会下发,而定时预警会在设定的间隔时间后下发;如果希望星期六和星期天也能收 到预警,选择周末预警,所有的预警设置都需要保存后才能生效。

| 预警来源 | 系统推送 | 邮箱推送 | 1184321658@qq.com | 接 | 度收时间        | 03:00 | $\sim$ | - 21:00 |     |        |
|------|------|------|-------------------|---|-------------|-------|--------|---------|-----|--------|
| 周末预警 | 开启   | 关闭   |                   | F | <b>预警间隔</b> | 实时预警  | 定时     | 扬警      | 3小时 | $\sim$ |
|      |      |      |                   |   |             |       |        |         |     |        |

图 7-5 预警下发时间

## 7.8 系统推送

展示当前设置的预警信息列表,可以查看预警弹窗记录的预警内容和时间和邮件发送记录。点击内容可以跳转详 情页面。

| 📃 🔟 监测分析 🗘 数据     | 居监测 爲 声量监测 ≔分析报告 ☵ 监测管理 | <b>•</b>                                                                                                    | <u>ن</u> ي |
|-------------------|-------------------------|----------------------------------------------------------------------------------------------------|------------|
| 系统设置 > 预警设置 > 热点头 | 关注 〉 南京企业               | 20 条预警消息                                                                                                    | ぐ 返回       |
| 方案名称<br>预警名称      | 南京企业                    | <ul> <li>新能源汽车"兵马已动"充电基础设施"粮草"加速前进_汽车频道…</li> <li>原标题:新能源汽车"兵马已动"充电基础设施"粮草"加速前进 "有句谚…</li> <li>7天前</li> </ul> |            |
| 设置预警词             | 受贿                      | ♂新能源汽车"兵马已动"充电基础设施"粮草"加速前进<br>"有句谚语说,既要马儿跑得快,又要马儿不吃草,这是对新能源汽车行业最现<br>7天前                                      |            |
| 来源类型              | 全部 微信 微博 政务 论坛 新闻       | 新能源汽车"兵马已动"充电基础设施"粮草"加速前进 - 汽车<br>"有句谚语说,既要马儿跑得快,又要马儿不吃草,这是对新能源汽车行业最<br>7天前                                   |            |
| 预警内容              | 全部 敏感                   | ♂ 新能源汽车"兵马已动"充电基础设施"粮草"加速前进<br>来源: [人民网]"有句谚语说,既要马儿跑得快,又要马儿不吃草,这是对新                                           |            |
| 匹配方式              | 按全文 按标题 按正文             | 查看更多>                                                                                                    |            |
| 预警来源              | 系统推送 邮箱推送               | 接收时间 03:00 🗸 - 21:00 🗸                                                                                        |            |
| 周末预警              | 开启 关闭                   | 预警间隔 实时预警 定时预警 3小时 >>                                                                                         |            |
|                   | 保存                      | 取消保存                                                                                                    |            |
| nsg               | © 2014-2020 南京涌亿思信息:    | 技术有限公司 苏ICP备17066984号-1                                                                                       |            |

第 55 页 共 68

#### 图 7-6 预警消息

## 7.9 预警消息列表

点击预警信息下预警信息列表,查看更多按钮,可跳转到消息列表展示预警信息,下拉框可切换方案组及响应的 方案,展示全量的方案消息列表

| ☆ 预警设置 →            | 系统设置 > 预警设置 > 消息列表                   |      |      |       |     |
|---------------------|--------------------------------------|------|------|-------|-----|
| 配置列表<br><b>消息列表</b> | 全部方案组 🗸                              |      |      |       |     |
| √ 偏好设置              | 预警内容                                 | 来源网站 | 方案组  | 方案名称  | 时间  |
| (全) 账号管理            | 德系混动来袭,一汽-大众探岳GTE 24.98万元开售-新浪汽车     | -    | 汽车媒体 | 汽车自媒体 | 6天前 |
| 囙 反馈建议              | 新能源"巨婴"如何挺过风暴                        | -    | 市场洞悉 | 头部企业  | 7天前 |
|                     | 新能源"巨婴"如何挺过风暴                        | -    | 市场洞悉 | 风云人物  | 7天前 |
|                     | 新能源汽车"兵马已动"充电基础设施"粮草"加速前进_汽车频道       | -    | 热点关注 | 大数据   | 7天前 |
|                     | 复工复产,国企冲在前央广网                        | -    | 市场洞悉 | 头部企业  | 7天前 |
|                     | 复工复产,国企冲在前_未来网                       | -    | 市场洞悉 | 头部企业  | 7天前 |
|                     | 宁德时代2019净利润大涨36%:动力电池出货量全球第一_中国电动汽车网 | -    | 市场洞悉 | 头部企业  | 7天前 |
|                     | 新能源汽车"兵马已动" 充电基础设施"粮草"加速前进           |      | 热点关注 | 大数据   | 7天前 |
|                     | 新能源"巨嬰"如何挺过风暴                        |      | 市场洞悉 | 风云人物  | 7天前 |

图 7-7 预警消息列表

## 八、情报搜索

## 8.1 什么是情报搜索

情报搜索是根据搜索词对信息进行搜索,点击情报搜索出现如下显示:

| 思通数科情报系统         | ≡           | ■ 今日热点 L | ■ 监测分析 | f ● 数据监    | 测 /≣分t | 析报告 🚦 | <b>Ⅲ</b> 监测管理 | Q,情报搜    | (新)<br>読書 | ■事件分析       |              |    |  |      | $\odot$ | Ø | ( |
|------------------|-------------|----------|--------|------------|--------|-------|---------------|----------|-----------|-------------|--------------|----|--|------|---------|---|---|
| ■                |             |          |        |            |        |       |               |          |           |             |              |    |  |      |         |   |   |
| ■ 内组变机<br>▲ 地门物理 |             |          | 1      | 吉給 λ 企业/夕森 | : 企业信政 | 产品名 行 | 一山夕称 政        | 新注初 人名   | (年) 家子    | 線洞田空格隔开     |              |    |  | 全立連奏 |         |   |   |
|                  |             |          |        |            |        |       |               |          |           |             |              |    |  |      |         |   |   |
|                  |             |          |        |            |        |       |               |          |           |             |              |    |  |      |         |   |   |
|                  |             |          |        |            |        |       |               |          | 搜索        | <b></b> 祝祝录 |              |    |  |      |         |   |   |
|                  | 1 idit 2 新冠 |          |        |            |        |       |               |          |           |             |              |    |  |      |         |   |   |
| B 工商信息           |             |          |        |            |        | 3 我   | 痢             |          |           |             | 4 看看         |    |  |      |         |   |   |
|                  |             |          |        |            |        |       |               |          |           |             |              |    |  |      |         |   |   |
|                  |             |          |        |            |        |       |               |          |           |             |              |    |  |      |         |   |   |
|                  |             |          |        |            |        |       |               |          |           |             |              |    |  |      |         |   |   |
|                  |             |          |        |            |        |       |               |          |           |             |              |    |  |      |         |   |   |
|                  |             |          |        |            |        |       |               |          |           |             |              |    |  |      |         |   |   |
|                  |             |          |        |            |        |       |               |          |           |             |              |    |  |      |         |   |   |
|                  |             |          |        |            |        |       |               |          |           |             |              |    |  |      |         |   |   |
| <u>ه</u> ۵       |             |          |        |            |        |       | © 2014-20     | 21 南京涌亿! | 思信息技      | 术有限公司 苏ICP智 | 昏17066984号-1 |    |  |      |         |   |   |
|                  |             |          |        |            |        |       | 图 8-          | 1 情报     | 搜索        | 页           |              |    |  |      |         |   |   |
| 搜索记录是之           | 前搜          | 索讨的=     | と建す    | 키          |        |       |               |          |           |             |              |    |  |      |         |   |   |
| 这示儿水庄之           | ענויה.      | 赤足山      | へいせい   | нJ         |        |       |               |          |           |             |              |    |  |      |         |   |   |
|                  |             |          |        |            |        |       |               |          |           |             |              |    |  |      |         |   |   |
|                  |             |          |        |            |        |       | 括             | 罗尔尔      | č.        |             |              |    |  |      |         |   |   |
|                  |             |          |        |            |        |       |               |          |           |             |              | L  |  |      |         |   |   |
|                  |             | 1        | wom    | ien        |        |       |               |          |           |             | 2 试访         | đ, |  |      |         |   |   |
|                  |             | 3        | 新冠     | ţ          |        |       |               |          |           |             | 4 我利         |    |  |      |         |   |   |
|                  |             | 5        | 看看     | ŕ          |        |       |               |          |           |             |              |    |  |      |         |   |   |
|                  |             |          |        |            |        |       |               |          |           |             |              |    |  |      |         |   |   |
|                  |             |          |        |            |        |       | দ্রা ০        | 1 17 4   | =         | 1.          |              |    |  |      |         |   |   |
|                  |             |          |        |            |        |       | 图 8           | -1       | こに习       | て           |              |    |  |      |         |   |   |
| 8.2 如何进          | ŧ行          | 情报搜      | 索      |            |        |       |               |          |           |             |              |    |  |      |         |   |   |

### 8.2.1 网络咨询

在输入栏中输入想要查询的词,点击全文搜索即可;

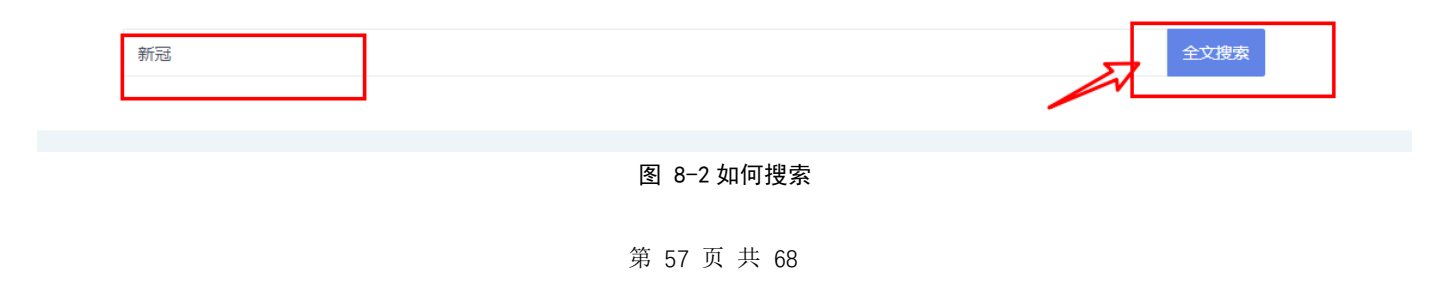

#### 搜索后显示如下图:

| 新冠 全文搜索 总数据量5000                                                                                                    | 筛选项 ○ +条 全部 网站 自媒体 报刊 |
|----------------------------------------------------------------------------------------------------|-----------------------|
| 步及行业   全藏(189799) 医疗行业(26378; 生物医药(19166; 教育行业(14159; 互联网(10770) 证券期货(8859) 航空运输(7125) 体育产业(5925) 农业服务(5667)     更多 >                                                                    | 政府                    |
| 步及事件 全部(189799) 疫情防控(11055f 突发事件(8392) 网事小说(6405) 党建活动(5988) 政策影响(5960) 项目规划(5554) 战略合作(6661) 业绩优异(4237) 更多 >                                                                            | 时间范围                  |
| 步及省份 全部 北京 广东 上海 湖北 台湾 浙江 香港 新疆 山东 四川 河南 海南 江苏 云南 更多✔                                                                                                    | 15天 24小时 3天 更多        |
| 步及城市 全部 北京 广州 深圳 上海 武汉 宜昌 杭州 台北 东莞 佛山 重庆 东方 兰州 天津 更多 ♥<br>更多筛选 涉及机构 ♥ 文章分类 ♥ 涉及企业 ♥ 涉及高科技型企业 ♥ 涉及政策 ♥                                                                                    | 7天 30天 一年 自定义         |
|                                                                                                    | 相似文章                  |
|                                                                                                    | 合并文章 取消合并             |
| うロルキリ、2020年初以来的新聞後属が国内国内国産型定参方位的中世、特別、国産型空室育成受到取入影响、自即使住後属制用、国産型体系子在特殊时期的「小同時者素米、<br>◎ 来源 证券之星 ◎ 关键词 南苑酒店,非公开发行股票,流动性,经济型,募集资金                                                           | 信息排序                  |
| 北京首該酒店 (集団) 股份有限公司 证监会 北京冬興会 岭南控設 首該酒店                                                                                                    | 时间降序时间升序              |
| <ul> <li>江南爽帆:中信建投证券股份有限公司关于公司首次公开发行股票并在创业板上市之发行保存工作报告</li> <li>电力电网 股市公告 财经 13分钟前</li> <li>(3)发行人的境外客户主要集中在美国和欧洲,境内客户主要集中在华东和华中地区,请说明本次新冠疫情对发行人近期生产经营和财务状况的影响程度,包括:具体影响面,停工及</li> </ul> | 情感属性                  |
| 开工复工程度,日常订单或重大合同的履行是<br>◎ 来源 证券之星 ◎ 关键词 刘锦成,报告期,毛利率,断路器,分别为 ◎ ▼ ② ▼ ② □ ▼ @ ▼ ◎ ▼ ◎ ▼ ● 中性                                                                                               | 匹配方式                  |
| 厦门华电开关有限公司 兴机电器有限公司 国家能源局 中科院科技部 许继电气 安能物流                                                                                                    |                       |

#### 图 8-3 搜索展示页

搜索显示最右侧是筛选项选择,可根据需要进行选择 , 功能跟数据监测筛选一致;

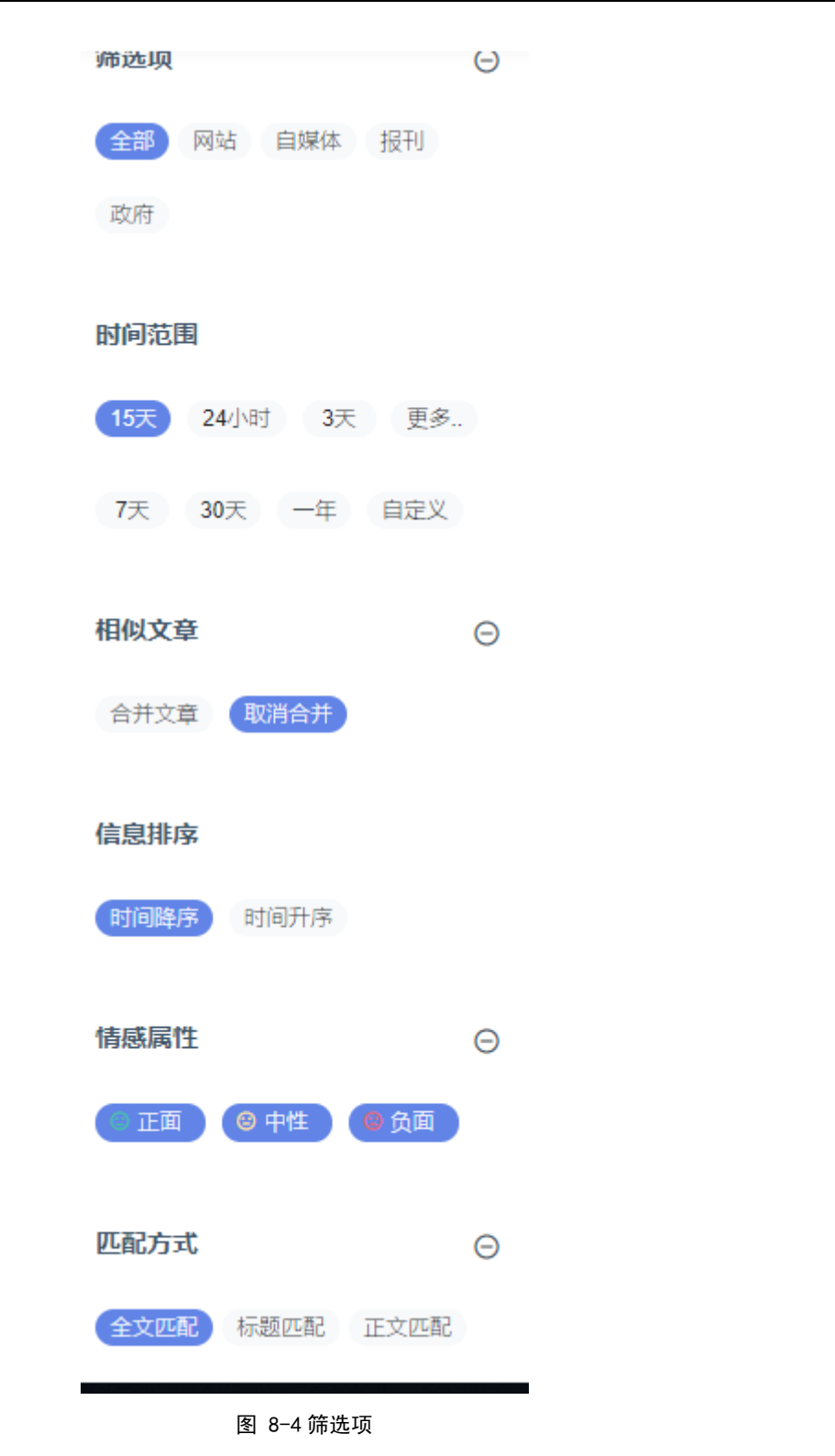

显示头部部分是搜索框和查询到的总条数;

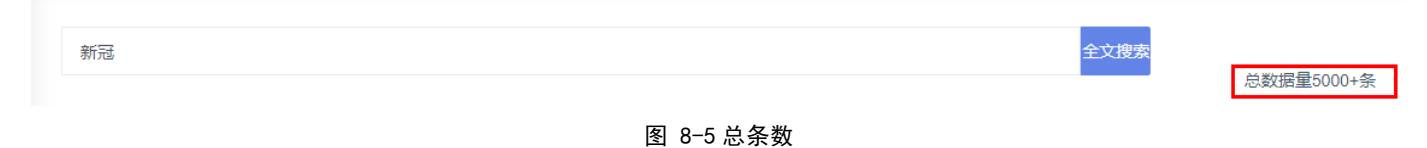

下图显示的模块是对涉及行业、涉及事件等进行筛选,功能跟数据监测的一致

第 59 页 共 68

| 涉及行业 | 全部(189799) 医疗行业(26378; 生物医药(1910 | 6; 教育行业(14159; 互联网(10770) | 证券期货(8859) 航空运输(7125) | 体育产业(5925) 农业服务(5667) | 更多▼ |
|------|----------------------------------|---------------------------|-----------------------|-----------------------|-----|
| 涉及事件 | 全部(189799) 疫情防控(11055! 突发事件(839) | ) 网事小说(6405) 党建活动(5988)   | 政策影响(5960) 项目规划(5554) | 战略合作(4661) 业绩优异(4237) | 更多▼ |
| 涉及省份 | 全部 北京 广东 上海 湖北                   | 台湾 浙江 香港                  | 新疆 山东 四川              | 河南 海南 江苏 云南           | 更多▼ |
| 涉及城市 | 全部北京 广州 深圳 上湖                    | 武汉 宜昌 杭州                  | 台北 东莞 佛山              | 重庆 东方 兰州 天津           | 更多▼ |
| 更多筛选 | 涉及机构 ▼   文章分类 ▼   涉及企业 ▼         | 涉及高科技型企业 → 涉及政策           | •                     |                       |     |

#### 图 8-6 显示筛选

#### 接下来就是所搜结果的展示,红框内的功能与数据监测内的一致:

| 中国国家铁路集团有限公司:京沪高铁10年载客13.5亿人次-山西新闻网 交通行业                                                                                                    | 扭亏为盈           | <b>房产</b> 15分钟前 |  |  |  |  |  |  |
|----------------------------------------------------------------------------------------------------|----------------|-----------------|--|--|--|--|--|--|
| 在2020年 <mark>新冠</mark> 肺炎疫情对全球交通运输行业造成严重冲击下,京沪高铁仍保持盈利韧性,实现盈利45.86亿元。                                                                                                    |                |                 |  |  |  |  |  |  |
| <ul> <li>◎ 来源 山西晚报</li> <li>◎ 关键词 京沪高铁单,京沪高铁公司,京沪高铁公司党委,发送量,京沪高铁年</li> <li>中国国家铁路集团有限公司</li> <li>京沪高铁</li> </ul>                                                                                                    | ·∂□ ·ⅲ ·O ·© · | 中性              |  |  |  |  |  |  |
| 首旅酒店:北京首旅酒店(集团)股份有限公司非公开发行A股股票募集资金使用的可行性分析报告(修订稿) 週aa餐饮 股市公告 财经 20     与此同时,2020 年初以来的新冠疫情对国内酒店业是多方位的冲击,导致酒店业经营情况受到较大影响,但即使在疫情期间,酒店业依然存在特殊时期的不同顾客需求。                                                                                                    |                |                 |  |  |  |  |  |  |
| <ul> <li>◎ 来源 证券之星</li> <li>◎ 关键词 南苑酒店,非公开发行股票,流动性,经济型,募集资金</li> <li>♡ ▼ 𝔅 □ ▼ </li> <li>⑦ ▼ 𝔅 □ ▼ </li> <li>◎ ▼ </li> <li>◎ ▼ </li> <li>◎ ▼ </li> <li>◎ ▼ </li> <li>◎ ▼ </li> <li>◎ ▼ </li> <li>◎ ▼ </li> <li>◎ ▼ </li> <li>◎ ▼ </li> <li>Ø □ ▼ </li> <li>◎ ▼ </li> <li>Ø □ ▼ </li> <li>◎ ▼ </li> <li>Ø □ ▼ </li> <li>Ø □ ▼ </li></ul> | • • • • •      | 中性              |  |  |  |  |  |  |
| 【1 江南恋帆:由信建投证发股份有限公司关于公司首次公开发行股票并在创业版上市之发行促荐工作报告 思知用网 股市公告 財客 225 图 8-7 功能模块                                                                                                    |                |                 |  |  |  |  |  |  |

#### 8.2.2 热门数据

点击热门数据展示当前搜索最热门的数据,会出现如下显示:

| 1 网络资讯 | 新冠 全文現象                                 |            | 筛选项 🕞          |
|--------|-----------------------------------------|------------|----------------|
| ♦ 热门数据 |                                         | 总数据量5000+条 | 资讯 视频 电商 热门    |
| 🖄 公告数据 |                                         | 33分钟前      | 全部 ~           |
| ◎ 研报数据 | © 未源 CCTV共現新闻                           | 正面         | 时间范围           |
| @ 招标数据 | 🛞 世卫专家: 新冠变异毒株德尔塔已传至92国 疫苗仍有效           | 33分钟前      | 15天 24小时 3天 更多 |
| B 工商信息 | ◎ 来源 CCTV央视新闻                           | 正面         | 7天 30天 一年 自定义  |
|        | 印度发现新冠病毒变异株**德尔塔+**                     | 33分钟前      | 情感属性 ④         |
|        | ◎ 未源 CCTV央视新闻                           | 正面         |                |
|        | 印度专家:印度第三波新冠疫情可能最快在6至8周后开始              | 33分钟前      |                |
|        | © 来源 CCTV央视新闻                           | 正面         |                |
|        | ● 扩散80多国 "德尔塔"哦全球主要流行新冠毒株               | 33分钟前      |                |
|        | © 来源 CCTV央视新闻                           | 正面         |                |
|        | 大公司头条:三星集团会长李健熙去世,继任者未定;喀什现有 138 例新冠感染者 | 33分钟前      |                |
| @ Q    | © 来源 好奇心研究所                             | 正面         |                |

#### 图 8-8 热门数据

### 8.2.3 公告数据

点击公告数据会挑选出属于公告的数据,效果如下:

产品手册

| <b>諸</b> 网络资讯          | 新冠   |                                        | 全文搜索      | <b>分数据量148</b> 条 | 筛选项                                               | Θ |
|------------------------|------|----------------------------------------|-----------|------------------|---------------------------------------------------|---|
| ふ 热门数据                 |      |                                        |           | 10000 H 14000    | 全部 🗸                                              |   |
|                        | 机构名称 | 标题                                     | 类型        | 报告时间             | 匹配方式                                              | Θ |
| <sup>9</sup> 99 创刊版教研究 | 新健康成 | [临时公告]新健康成关于公司新冠抗原快检产品进入德国BfArM白名单及获得意 | 临时公告      | 2021-05-10       | 标题 全部匹配 机构名称                                      |   |
| ☑ 招标数据 B 丁裔信息          | 华大基因 | 华大基因关于控股子公司两项新冠检测产品获得CE准入资质的公告         | 其他        | 2021-02-10       | 102 ART 6 101 191 191 191 191 191 191 191 191 191 |   |
| - 1.1.1.1.2            | 华大基因 | 华大基因关于控股子公司新冠抗原检测产品获得CE准入资质的公告         | 其他        | 2021-02-05       | 信息排序                                              |   |
|                        | 中运科技 | [临时公告]中运科技、关于获评"全国交通运输抗击新冠肺炎疫情先进单位"的   | 临时公告      | 2021-01-22       | 时间降序时间升序                                          |   |
|                        | 江西长运 | 600561:江西长运关于应对新冠肺炎疫情减免租金的公告           | 其他        | 2020-12-30       |                                                   |   |
|                        | 长源电力 | 长源电力:长江证券承销保荐有限公司、天风证券股份有限公司关于重组标的资产   | 保荐/核查意见   | 2020-12-25       |                                                   |   |
|                        | 长源电力 | 长源电力、关于重组标的资产经营业绩受新冠肺炎疫情影响情况的专项说明      | 专项说明/独立意见 | 2020-12-25       |                                                   |   |
|                        | 南天信息 | 南天信息关于应对新冠疫情扩展减免租金期限的公告                | 其他        | 2020-11-28       |                                                   |   |
|                        | 长源电力 | 长源电力:长江证券承销保荐有限公司、天风证券股份有限公司关于重组标的资产   | 保荐/核查意见   | 2020-11-19       |                                                   |   |
| @ \$}                  | 长源电力 | 长源电力:董事会关于重组际的资产经营业绩受新冠肺炎疫情影响情况的专项说明   | 专项说明/独立意见 | 2020-11-19       |                                                   |   |

## 8.2.4 研报数据

图 8-9 公告数据

## 点击研报数据,会从数据中挑选出研发和报告相关的数据,效果如下:

| ■■ 网络资讯 | 新冠   |        |                                     | 全文搜索<br>总数据量400条 | <b>筛选顶</b>           | Θ |
|---------|------|--------|-------------------------------------|------------------|----------------------|---|
|         |      |        |                                     |                  | TH V                 |   |
|         | 机构名称 | 股票代码   | 初题                                  | 日期               | 匹配方式                 | Θ |
| 型 研报数据  | 长春高新 | 000661 | 拟合作布局鼻喷新冠疫苗,进一步拓宽疫苗管线广度             | 2021-06-09       | 标题 全部匹配 机构名称 股票代码 内容 |   |
| E T商信自  | 长春高新 | 000661 | 事件点评: 鼻喷新冠疫苗顺利推进, 业务管线更完善           | 2021-06-08       |                      |   |
|         | 网宿科技 | 300017 | 新冠疫情后需求减弱;下调目标价至4.3元,维持"减持"评级       | 2021-06-07       | 发布时间                 |   |
|         | 康泰生物 | 300601 | 新冠灭活疫苗纳入紧急使用,有望带来业绩弹性               | 2021-05-18       | 2018年 2017年 2016年    |   |
|         | 康泰生物 | 300601 | 事件点评: 新冠疫苗被纳入紧急使用 研发项目逐步迎来收获期       | 2021-05-17       | 更早                   |   |
|         | 康泰生物 | 300601 | 灭活新冠疫苗获得紧急使用,近期有望兑现较大业绩             | 2021-05-16       | 信息排序                 |   |
|         | 复星医药 | 600196 | 拟与BioNTech投资设立合资公司,长期看好mRNA新冠疫苗市场前暴 | 2021-05-10       | 时间降序时间升序             |   |
|         | 迈瑞医疗 | 300760 | 新冠疫情促进公司产线全面发展,2021Q1持续高增长          | 2021-04-29       |                      |   |
|         | 万孚生物 | 300482 | 一季报业绩符合预期,常规业务回暖,新冠检测持续放量           | 2021-04-28       |                      |   |
|         | 迪安诊断 | 300244 | 新冠持续贡献增量,产品+常规ICL业务实现较快速增长          | 2021-04-28       |                      |   |
| ₩ °°°   |      |        |                                     |                  |                      |   |

图 8-10 研报数据

#### 8.2.5 招标数据

点击招标数据会筛选出招标相关的数据,显示如下:

#### 筛选项 14 网络资讯 Θ 全文搜索 新冠 总数据量2903条 全部 政府 电网 电信 银行 ふ 热门数据 发布时间 标题 省份 发布日期 数据来源 **不限** 近3天 近7天 近1个月 镜湖区新冠疫苗接种信息化设备采购项目中标公示 安徽省 2021-06-21 安徽省招标投标信息网 近3个月 近6个月 近1年 凹 招标数据 安徽省 南陵县医院新冠核酸检测配套试剂与耗材竞争性谈判公告 2021-06-21 安徽省招标投标信息网 信息排序 都江堰市疾控中心2021年新冠肺炎疫苗大规模接种及常态化监测所需防护物资和. 河南 2021-06-21 全国公共资源交易平台 时间降序时间升序 都江堰市疾控中心2021年新冠肺炎疫苗大规模接种及常态化监测所需防护物资和... 2021-06-21 全国公共资源交易平台 河南 匹配方式 Ð 镜湖区新冠疫苗接种信息化设备采购项目 四川 2021-06-21 全国公共资源交易平台 南陵县医院新冠核酸检测配套试剂与耗材 山东 2021-06-21 全国公共资源交易平台 郑州市新冠肺炎疫情防控领导小组郑州市新冠肺炎疫情防控领导小组2021年7月... 全国公共资源交易平台 2021-06-21 云南 全国公共资源交易平台 北戴河医院新冠疫情防治病区改建项目第二批设备采购招标公告 河北 2021-06-21 成都市郫都区新冠肺炎疫情防控核酸检测及消毒服务(核酸检测)采购项目(第... 全国公共资源交易平台 内蒙古 2021-06-18 新疆 成都市郫都区新冠肺炎疫情防控核酸检测及消毒服务(消毒服务)采购项目(第... 2021-06-18 全国公共资源交易平台

产品手册

图 8-11 招标数据

## 8.2.6 工商信息

点击工商信息会显示相关企业的工商信息,显示效果如下:

| 器网络资讯  | 新冠            |    |    |         | 全     | 文搜索                  |            | 筛选项                 |                 |                  | Θ |
|--------|---------------|----|----|---------|-------|----------------------|------------|---------------------|-----------------|------------------|---|
| ◇ 热门数据 |               |    |    |         | _     | _                    | 总数据量3条     | 全部                  |                 | $\sim$           |   |
| ▲ 公告数据 | 企业名称          | 省份 | 城市 | 所属行业    | 法定代办人 | 注 <del>册资</del> 本(万元 | ) 成立日期     | 企业状态                |                 |                  |   |
| 9 研报数据 | 上海新冠模塑科技有限公司  | 上海 | 上海 | 专业技术服务业 |       | 1000                 | 2012-12-19 | 全部                  | 在业 吊<br>存续 智    | 销 注销<br>无        |   |
|        | 福州新冠进出口贸易有限公司 | 福建 | 福州 | 批发业     |       | 1050                 | 2006-09-26 |                     |                 |                  |   |
| B 工商信息 | 福州新冠进出口贸易有限公司 | 福建 | 福州 | 批发业     |       | 1050                 | 2006-09-26 | 成立年限<br>不限<br>5-10年 | 今年 1-<br>10-20年 | 3年 3-5年<br>20年以上 |   |
|        |               |    |    |         | 首页    | 上一页 1                | 页—页 末页     |                     |                 |                  |   |
|        |               |    |    |         |       |                      |            |                     |                 |                  |   |

图 8-12 工商信息

## 九、系统设置

## 9.1 偏好设置

当用户创建方案时,需要修改自己需要的监测方案,没次都要修改监测方案就显得非常麻烦,偏好设置提供了设置默认监测条件的功能,设置了偏好设置创建方案时就不需要每次修改监测条件。

| ☆ 预警设置 →          | 系统设置 〉 偏好设置 〉 涉及国家 〉 国家高层                                                 |      |   |            |
|-------------------|---------------------------------------------------------------------------|------|---|------------|
| 配置列表<br>消息列表      | 选择方案组&方案 热点关注 > 南京企业 >                                                    | Lui  | • | , <i>»</i> |
| ♀ 偏好设置            | 情感属性 正面 中性 负面 相似文章 合并文章 取消合并 精准筛选 打开精准 关                                  | 关闭精准 |   |            |
| ☆ 账号管理     □ 反馈建议 | 信息排序 时间弹序 时间升序 相似数量 匹配方式 全文匹配 标题匹配 正文匹配 时间范围 24小时 昨天 今天 3天 7天 16天 30天 自定义 |      |   |            |
|                   |                                                                           |      |   |            |

图 9-1 偏好设置

## 9.2 反馈建议

用户在使用过程中,可提交使用过程中遇到的问题或者提交一些意见建议,会有专业的客服或者技术人员进行专 业的解答。

| 网络情报监测平台 📰                                                                                                    | Ш 监测分析 ◆ 数据监测 爲 声量监测 汪 分析报告 Ⅲ 监测管理                                                                                      | Ø                      | $\bigcirc$ |  |
|----------------------------------------------------------------------------------------------------|----------------------------------------------------------------------------------------------------|------------------------|------------|--|
| <ul> <li>☆ 預警设置 &gt;</li> <li>配置列表</li> <li>消息列表</li> <li>河息列表</li> <li>マ 編好设置</li> <li>シ 账号管理</li> <li>□ 反馈建议</li> </ul> | Aが管理员         双連伊用网络数据监测平台         10:56 am         A就管理员         请描述您使用过程中遇到的问题,或想法         10:57 am         我想要报告定制的功 | <b>能</b> 我<br>10:59 am |            |  |
|                                                                                                    | ·                                                                                                    | ę                      |            |  |

图 9-2 反馈建议

## 9.3 账号管理

9.3.1 基本信息展示

展示当前账号的基本信息,包括登录次数,最近一次登录时间,用户状态

第 63 页 共 68

| 网络情报监测平台     | 📃 🖬 监测分析    | ✿ 数据监测 》 声量监测 ? | ■分析报告 🛛 🔚 监测管理 |      |      |                     |    |
|--------------|-------------|-----------------|----------------|------|------|---------------------|----|
| ☆ 预警设置 →     | 系统设置 〉 帐号管理 |                 |                |      |      |                     |    |
| 配置列表<br>消息列表 | 用户名         | 公司名称            | 邮箱地址           | 用户状态 | 登录次数 | 最近一次登录              | 操作 |
| ♀ 偏好设置       | 13913853100 | 南京涌亿思信息技术有限公司   | 暂未设置邮箱         | 正常   | 289  | 2020-05-04 22:11:52 | 1  |
| 史 账号管理       |             |                 |                |      |      |                     |    |
| 曰 反馈建议       |             |                 |                |      |      |                     |    |
|              |             |                 |                |      |      |                     |    |
|              |             |                 |                |      |      |                     |    |
|              |             |                 |                |      |      |                     |    |

产品手册

图 9-3 账号管理

## 9.3.2 修改信息

点击用户信息的操作按钮,可对当前账号密码修改。

### 修改信息

| 旧密码     | 请输入旧密码 | 新密码    | 请输入新密码 |    |    |
|---------|--------|--------|--------|----|----|
| *不修改密码可 | 」不填写密码 |        |        |    |    |
|         |        |        |        |    |    |
|         |        |        |        | 确定 | 取消 |
|         | 图 9-   | 4 修改信息 |        |    |    |

## 十、事件分析

## 10.1 事件分析创建

#### 点击事件分析创建

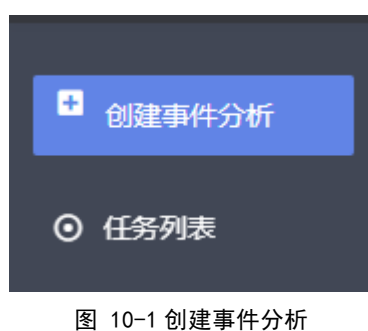

填写必要信息

## 创建事件分析任务 ⊗ 请设置导出任务名称 \* 事件分析任务名称 \* 任务时间段 年 /月/日 年/月/日 \*时间范围最大一年,最小一天 \* 事件涉及词 关键词之间请用以下"+"、"|"、"("、") 事件屏蔽词 屏蔽词之间请用以下"+"、"|"、"("、") 确定 取消 图 10-2 创建分析任务 如果不填写必要信息则会出现提示

请输入舆情研判任务名称! \_\_\_\_\_\_\_\_图 10-3 提示

创建好之后显示如下:

| 事件分析 | 〉任务列表   |       |                                     |                  |          | <b>前</b> 批量删除 |
|------|---------|-------|-------------------------------------|------------------|----------|---------------|
| 共有   | 1 个分析任务 |       | 输入方案名称                              |                  |          | 搜索            |
|      | 事件名称    | 事件关键词 | 任务时间段                               | 创建时间             | 状态       | 操作            |
|      | 汽车行情    | 汽车    | 2021-06-20 00:00 - 2021-06-22 23:59 | 2021-06-22 19:15 | ◎正在创建    | • 🌶 📋         |
|      |         |       |                                     | 首页上              | :一页 1 下- | 一页 末页         |
|      |         |       |                                     |                  |          |               |
|      |         |       |                                     |                  |          |               |

#### 图 10-4 创建后效果

## 10.2 搜索删除操作

在输入框输入想要找的方案名并点击搜索即可查询到需要的方案;选中复选框点击批量删除会跳出弹框

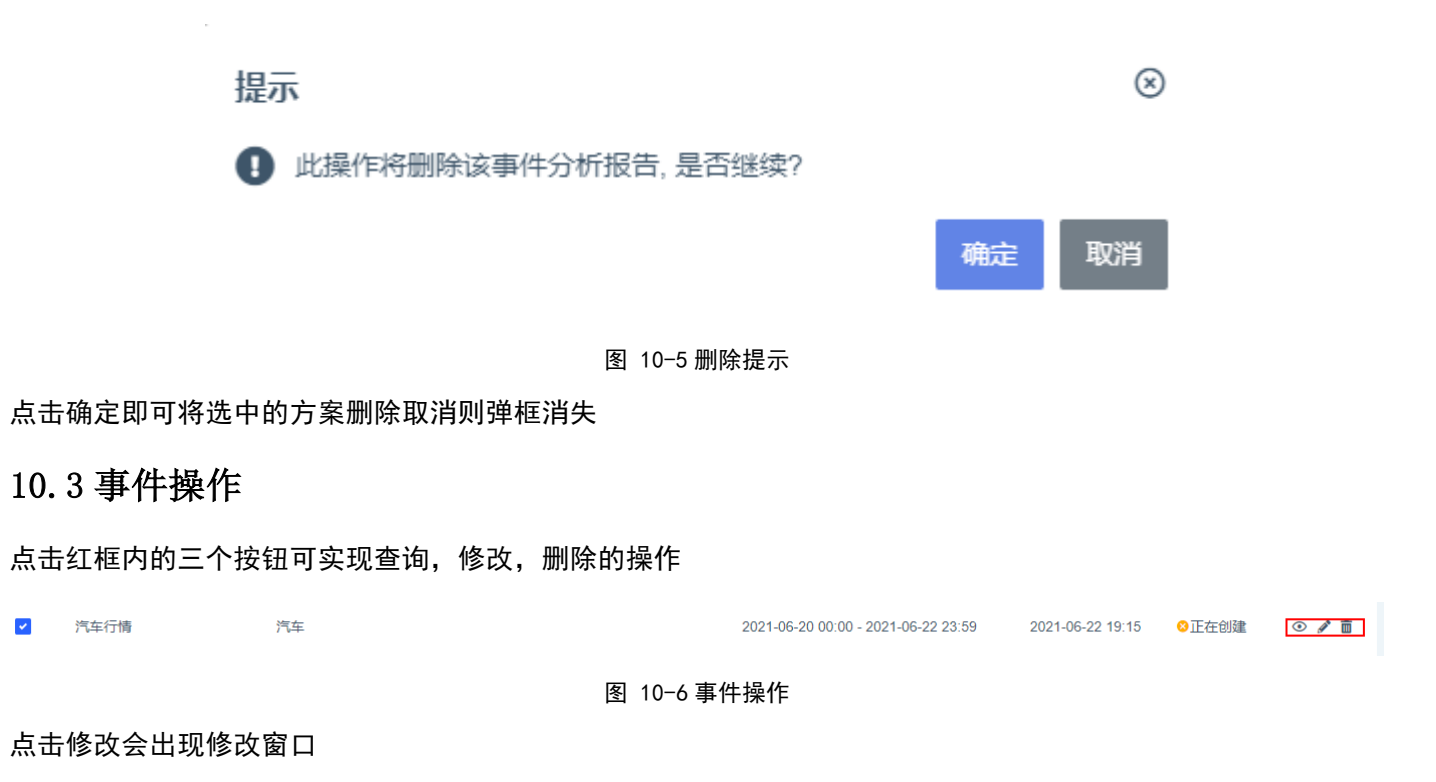

| 分析任务                       |                                          | ۲  |
|----------------------------|------------------------------------------|----|
| * 舆情研判任务名称                 | 汽车行情                                     |    |
| * 任务时间段                    | 2021/06/20 📋 2021/06/22 📋 *时间范围最大一年,最小一天 |    |
| * 事件涉及词                    | 汽车                                       | 1  |
| 事件屏蔽词                      | 屏蔽词之间请用以下"+"、" "、"("、")                  | 11 |
|                            | 确定                                       | 取消 |
| 图 10-7 修改窗口<br>修改完后点击确定即可; |                                          |    |
| 点击删除会出现如下弹框:               |                                          |    |

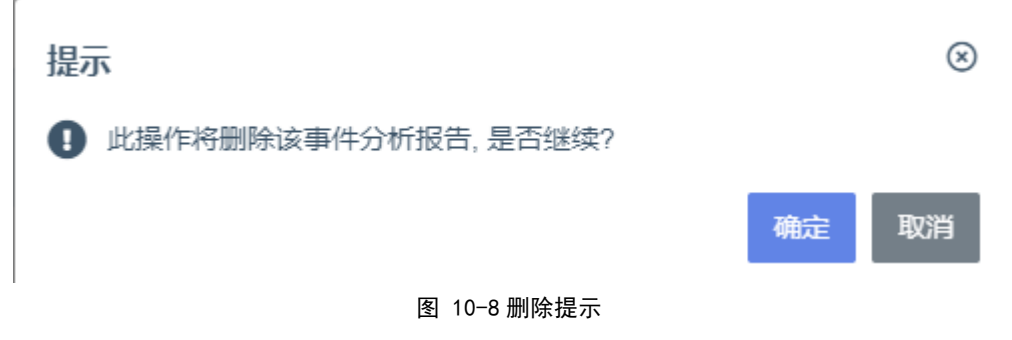

点击确定即可删除,取消则弹框消失。